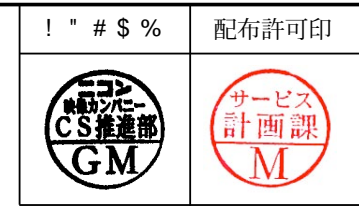

# *Nikon* COOLPIX 2000

VAA12001(J) VAA12002(U) VAA12003(EP) VAA12004(EN)

REPAIR MANUAL

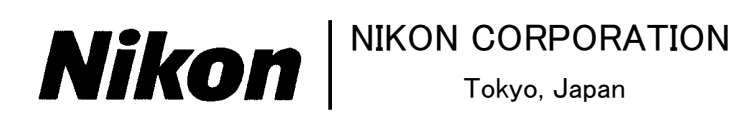

Recycled paper ! " # \$ %&' ( ) \* + Copyright © 2002 by Nikon Corporation. All Right Reserved. ! " # \$ %& ' !!

### **CONTENTS**

| Specifications! |  |  |  |  | ռուսուն վոփոկ | ! ; | #\$ |
|-----------------|--|--|--|--|---------------|-----|-----|
|-----------------|--|--|--|--|---------------|-----|-----|

| Explanation of circuit! | <b>!"' %\$ &amp; %</b> 6 |
|-------------------------|--------------------------|
|-------------------------|--------------------------|

### Disassembly

| ! | ! | Warning/caution! """"""""""""""""""""""""""""""""""""             |  |
|---|---|-------------------------------------------------------------------|--|
| ! | ! | Rear case! """"""""""""""""""""""""""""""""""""                   |  |
| ! | ! | Discharge of main condenser! """""""""""""""""""""""""""""""""""" |  |
| ! | ! | Front case! """"""""""""""""""""""""""""""""""""                  |  |
| ! | ! | Main PCB! """"""""""""""""""""""""""""""""""""                    |  |
| ! | ! | Lens unit! """"""""""""""""""""""""""""""""""""                   |  |

### Assembly

| !  | !   | Speed light unit! """"""""""""""""""""""""""""""""""""      |  |
|----|-----|-------------------------------------------------------------|--|
| !  | !   | Lens unit! """"""""""""""""""""""""""""""""""""             |  |
| !  | !   | Battery case assembly! """""""""""""""""""""""""""""""""""" |  |
| !  | !   | Main PCB! """"""""""""""""""""""""""""""""""""              |  |
| !  | !   | Front case! """"""""""""""""""""""""""""""""""""            |  |
| !  | !   | Rear case assembly! """"""""""""""""""""""""""""""""""""    |  |
| !  | !   | Rear case! """"""""""""""""""""""""""""""""""""             |  |
|    |     |                                                             |  |
| A  | dju | astment! """"""""""""""""""""""""""""""""""""               |  |
|    |     |                                                             |  |
| St | tan | dard of inspection! """"""""""""""""""""""""""""""""""""    |  |
|    |     |                                                             |  |
| To | ool | s! ••••••••••••••••••••••••••••••••••••                     |  |

## Specifications

| Exposure                   |                                                                                  |  |  |  |  |  |
|----------------------------|----------------------------------------------------------------------------------|--|--|--|--|--|
| Metering                   | Segment matrix metering, center-emphasized metering and spot metering            |  |  |  |  |  |
| Exposure control           | Programmed auto exposure with exposure compensation (-2.0-+2.0EV in steps        |  |  |  |  |  |
| Range (ISO 100 equivalent) | of f1/3 EV)                                                                      |  |  |  |  |  |
|                            | W 1 9-15 9 EV                                                                    |  |  |  |  |  |
|                            | T: 3 5-17 6 FV                                                                   |  |  |  |  |  |
| Shutter                    |                                                                                  |  |  |  |  |  |
| Sneed                      | Mechanical and charge-coupled electronic shutter                                 |  |  |  |  |  |
| Speed                      | $2 - \frac{1}{1000}$ S                                                           |  |  |  |  |  |
| Apartura                   | 2 - 71000 3                                                                      |  |  |  |  |  |
| Panga                      | Electronically controlled preset enerture                                        |  |  |  |  |  |
| The stars                  |                                                                                  |  |  |  |  |  |
| <u> </u>                   | 1 wo steps                                                                       |  |  |  |  |  |
| Sensitivity                |                                                                                  |  |  |  |  |  |
|                            | Auto                                                                             |  |  |  |  |  |
| Self-timer                 |                                                                                  |  |  |  |  |  |
|                            | Ten-second duration                                                              |  |  |  |  |  |
| Built-in speedlight        |                                                                                  |  |  |  |  |  |
| Range                      |                                                                                  |  |  |  |  |  |
|                            | 0.4 - 2.7m (1'4" - 8'10") (W)                                                    |  |  |  |  |  |
| Flash control              | 0.4 - 1.3m (1'4" - 4'3") (W)                                                     |  |  |  |  |  |
|                            | Sensor flash system                                                              |  |  |  |  |  |
| Interface                  |                                                                                  |  |  |  |  |  |
|                            | USB                                                                              |  |  |  |  |  |
| Power sources              |                                                                                  |  |  |  |  |  |
|                            | • New AA alkaline dry batteries (4 pcs.), AA Ni-cd dry batteries (4 pcs.) or AA  |  |  |  |  |  |
|                            | Nickel hydrogen batteries (4 pcs.) should be used.                               |  |  |  |  |  |
|                            | • AC adapter EH-53 (Optional)                                                    |  |  |  |  |  |
| Battery life (EN-EL2)      |                                                                                  |  |  |  |  |  |
|                            | Approx 60 minutes (when four AA dry batteries are used)                          |  |  |  |  |  |
|                            | *The measurement conditions are Our Company's conditions (Zooming must           |  |  |  |  |  |
|                            | he done each time a nicture is taken $30\%$ of nictures must be taken with flash |  |  |  |  |  |
|                            | NOPMAL mode must be used )                                                       |  |  |  |  |  |
| Dimensions (W.v. U.v. D)   | NORMAL mode must be used.)                                                       |  |  |  |  |  |
| Dimensions (w x H x D)     | 109x (0 x 29 mm (4 2" x 2 9" x 1 5"))                                            |  |  |  |  |  |
| X7 : 14                    | 108x 69 x 38 mm (4.3 x 2.8 x 1.5 )                                               |  |  |  |  |  |
| weight                     |                                                                                  |  |  |  |  |  |
|                            | Approximately 190 g (5.9 oz) without battery or memory card                      |  |  |  |  |  |
| Operating Environment      |                                                                                  |  |  |  |  |  |
| Temperature                |                                                                                  |  |  |  |  |  |
| Humidity                   | 0 - 40°C (32 - 104°C)                                                            |  |  |  |  |  |
|                            | Less than 80% (no condensation)                                                  |  |  |  |  |  |
|                            |                                                                                  |  |  |  |  |  |
|                            |                                                                                  |  |  |  |  |  |
|                            |                                                                                  |  |  |  |  |  |
|                            |                                                                                  |  |  |  |  |  |
|                            |                                                                                  |  |  |  |  |  |

## Explanation of circuit

### 1. Outline

The system configuration is as follows. (IC and main functions)

- 1) IC3101 CCD (Charge Coupled Device)
- This is a solid image element and its main function is Photo-Electric Conversion.
- The primary color filters (containing RGB) are used.

(In general, the primary color filters are excellent in color repeatability compared with the complementary color filters.)

- To enhance the condensing ratio, a lens called "On Chip Lens" is built in CCD.
- Drive pulse is supplied by IC3001 (V-Driver) and IC3003 (TG).

### 2) IC3001 V-Driver

• This is IC for V-CCD drive.

(The H-CCD drive pulse is made by IC3003 (TG).)

- 3) IC3003 TG (Timing Pulse Generator)
- This is IC for generating the timing pulse. The original signals are supplied from the inside of IC6003 (ASIC) and SSG (Sync Signal Generator).
- This IC sends the control signal to IC3006 (CDS/AGC/ADC).
- By the serial control from IC6003 (ASIC), this IC also sends the flash control signal (controlled by pulse width) for the CCD drive timing.

### 4) IC3006 (CDS/AGC/ADC)

- This is IC for preprocessing the CCD output signal.
- This IC removes the CCD drive noise with CDS (Co-related Double Sampling) and extracts only the image signal from the CCD output.
- This IC corrects the ISO sensitivity with AGC (Auto Gain Control).
- This IC converts the analogue image signal to the digital one of 10 bits with ADC (Analogue to Digital Conversion).
- The output signal is outputted to IC6003 (ASIC).

### 5) IC6003 (ASIC)

- This is IC for processing image. It generates the analogue RGB output signal (image + display) for LCD output, TV monitor output signal (analogue composite output) and signal for writing in the CF card (JPEG).
- By processing these signals in parallel, this IC shortens the image processing time.
- When processing image, IC6002 (64 Mbits SDRAM) is used as an external memory.

### 6) IC6002 (SDRAM)

• This is an external memory to store the Y/C data, JPEG data, display data, etc. temporarily.

### 7) IC6008 (RISC)

- This is a main microcomputer for controlling the system.
- This unit also detects the keys on the top/rear operation panel, controls the motors around the lenses and controls the LCD driver.

### 8) IC6004 (Flash ROM)

- This is a Flash ROM of 8 bits.
- This unit stores the adjustment values, the set destination, the set values for delivery, etc.

### 2. Image signal processing

There are two methods to read electric charge from CCD. One is interlace method (to read the ODD and EVEN fields separately) and the other progressive method (to read all electric charge at a time). This machine uses the interlace method. The merit of the interlace method is as follows: when the electric charge converted photoelectrically by the photodiode is sent to VCCD, the electric charge may not overflow or the overflow amount may be small compared with the progressive method. So, the dynamic range is large.

There are two modes for reading the pixels from CCD. One is "capture (stationary image recording) mode" to read all the pixels in each of ODD and EVEN fields and the other "selection mode" to read the pixels at regular intervals.

### 1) Monitor mode

The CCD reading operation of this mode is called "selection mode". All the CCD pixels are not outputted and only one every set lines is read.

In this machine, "1/4 selection" to read one every four lines is adopted.

This mode is used for through mode (monitor mode) and for recording animation.

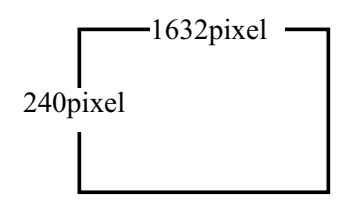

### 2) Capture mode

When reading CCD in this mode, all the pixels are read in each of ODD and EVEN fields. This mode is used for recording stationary images including continuous ones.

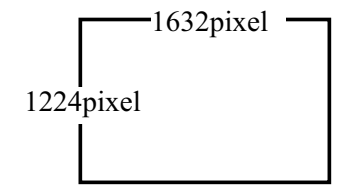

### 3. ASIC/SDRAM

In this machine, the following necessary  $\bigcirc \sim \bigcirc$  processings are executed simultaneously to shorten extremely the interval for taking pictures.

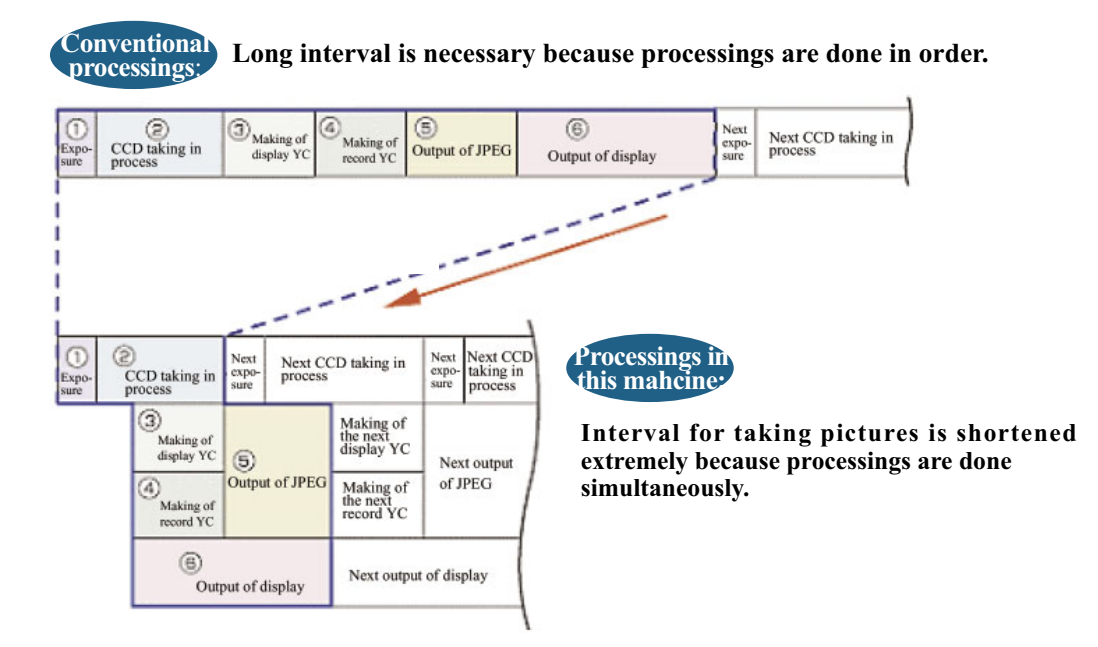

### 4. Operation modes

The flow charts will show the operation of the monitor mode, capture mode and reproduction mode.

### Confidential

### **Monitor mode**

- ① After YC processing, data are temporarily written in the display area of SD-RAM.
- ) ' The image display data are temporarily written in the display area of SD-RAM.

② Data are read from OSD/display data (already written from the microcomputer) area, are mixed with OSD\_MIX and are outputted to LCD.

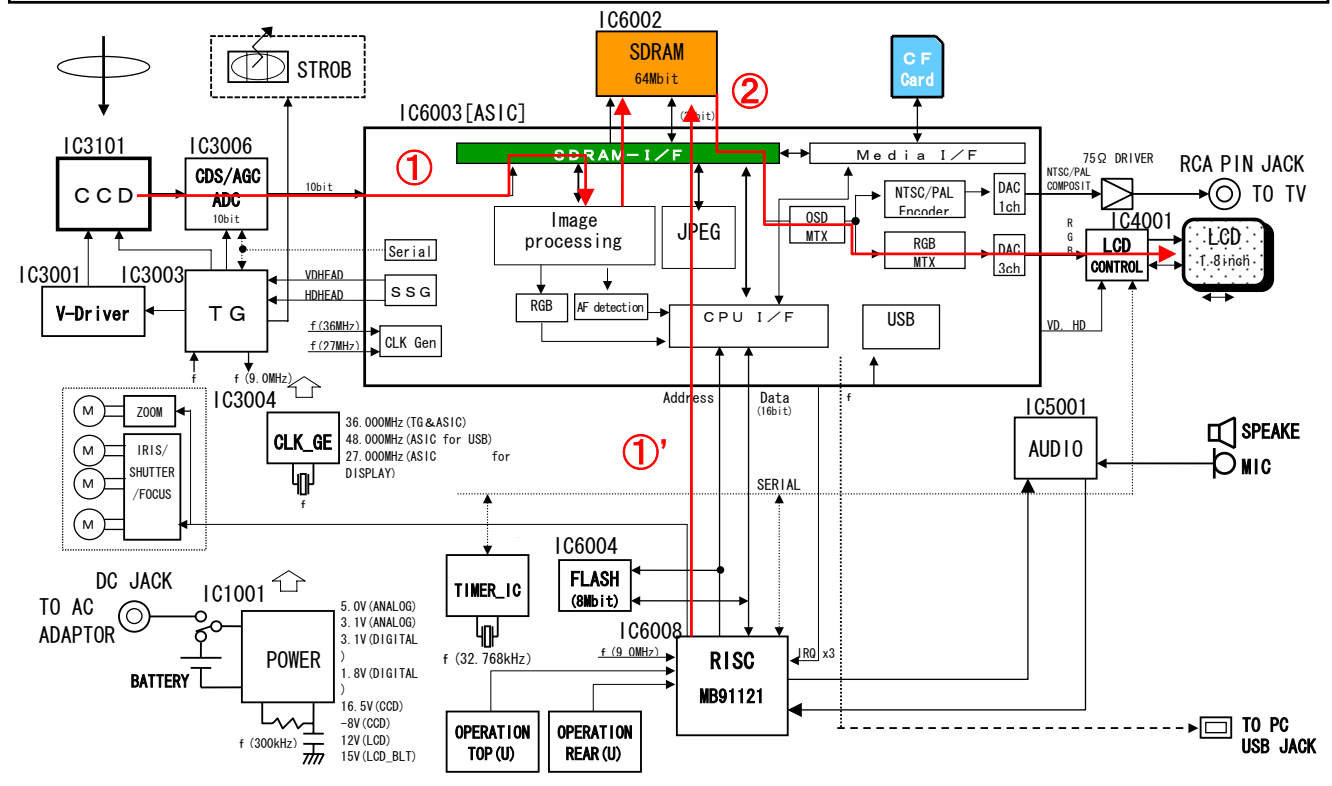

### Confidential

### Capture mode

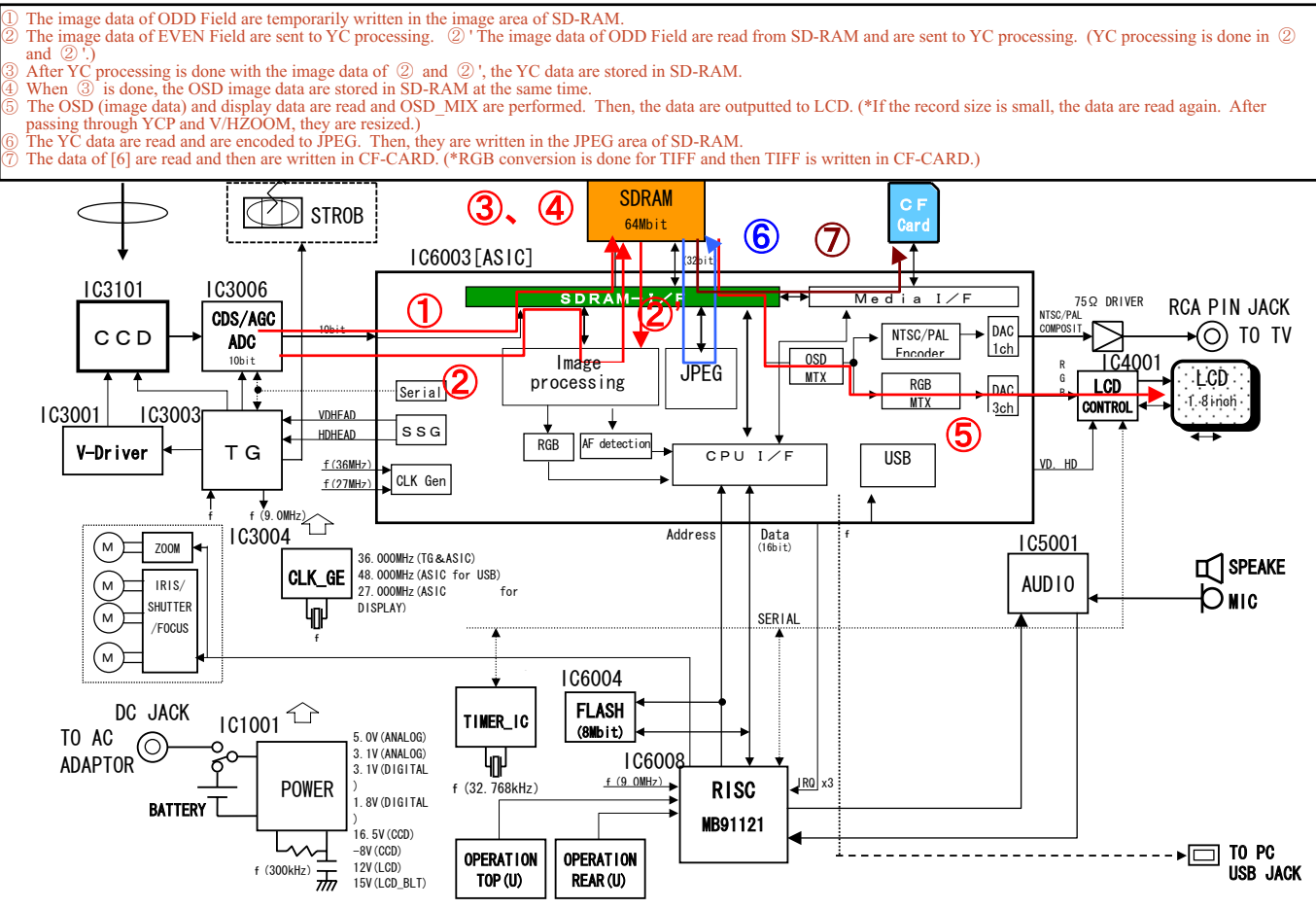

#### Confidential

### Playback mode

- ① The CD-CARD data are found and detected from U-Con and are stored in SD-RAM.
- ② After JPEG is extended by header analysis of the JPEG data, the data are decoded and are stored in the Y/C area.
- ③ OSD and display data are read, are mixed with OSDMIX and then are displayed.

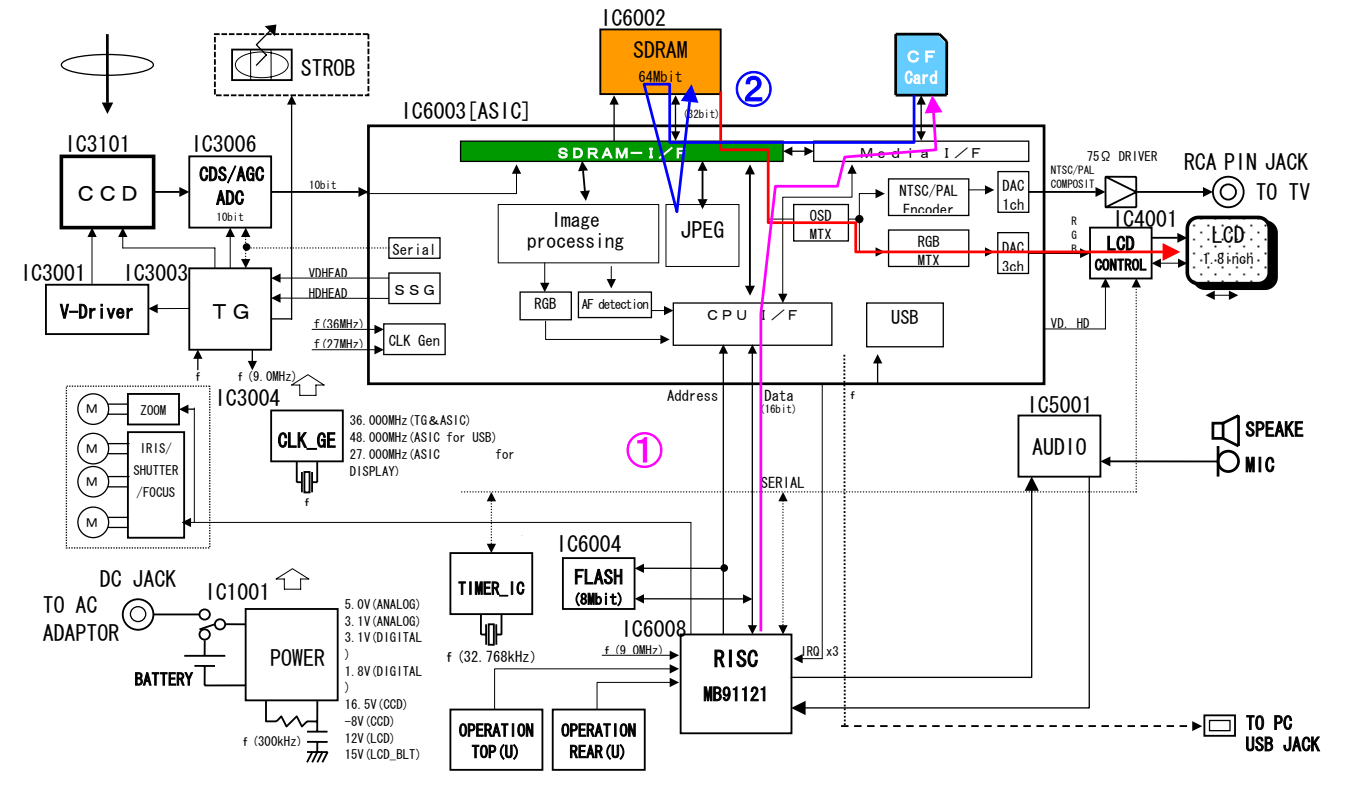

# DISASSEMBLING

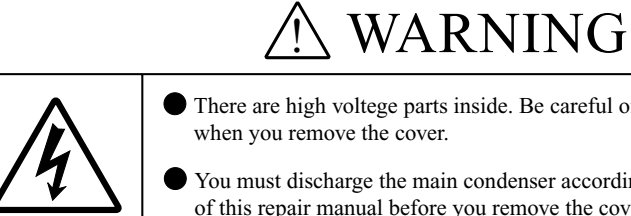

There are high voltege parts inside. Be careful of this electric shock, when you remove the cover.

You must discharge the main condenser according to the instruction of this repair manual before you remove the cover.

- Notes: ! Remove the battery and the CF card prior to dissassmbly.
  - " At disassembling, be sure to memorize how the lead wires were arranged, how the screws were fixed and the type of the used screws.
  - # Electrical parts must be grounded since they are easily damaged by static.

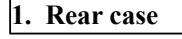

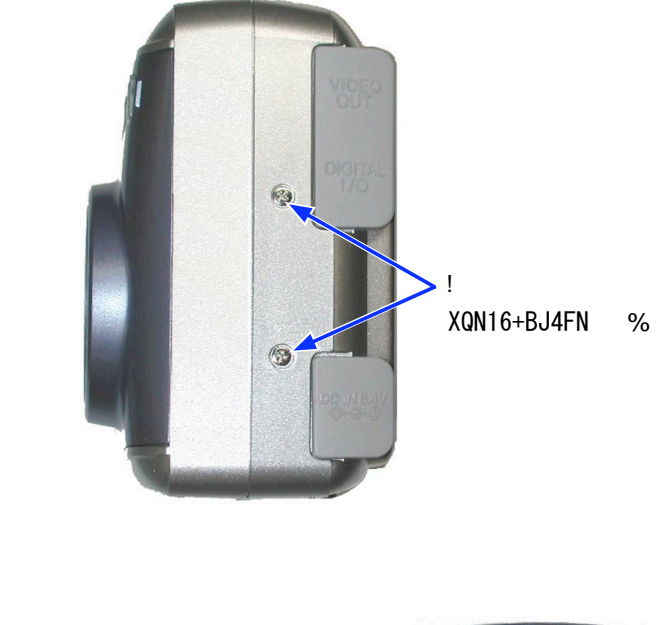

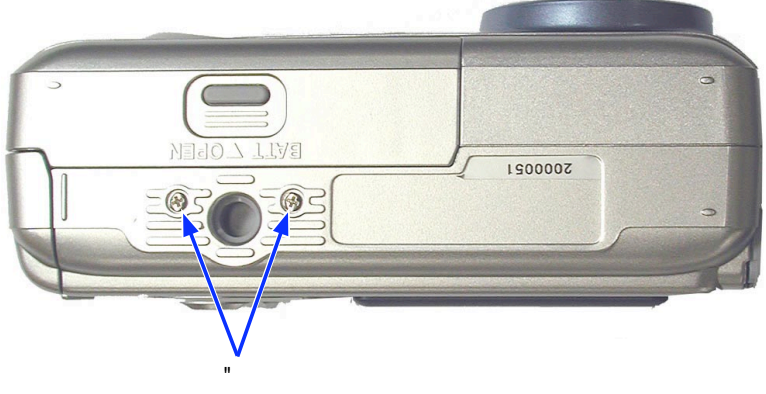

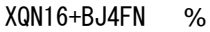

- Remove the V-OUT and USB jack covers.
- (XQN16 + B25FN) and two screws # (XQN16 + BJ4FN). • Remove the two screws "

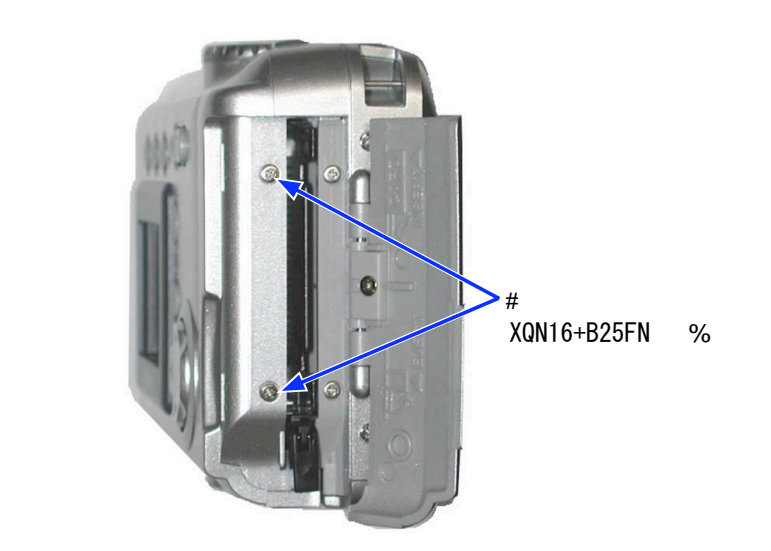

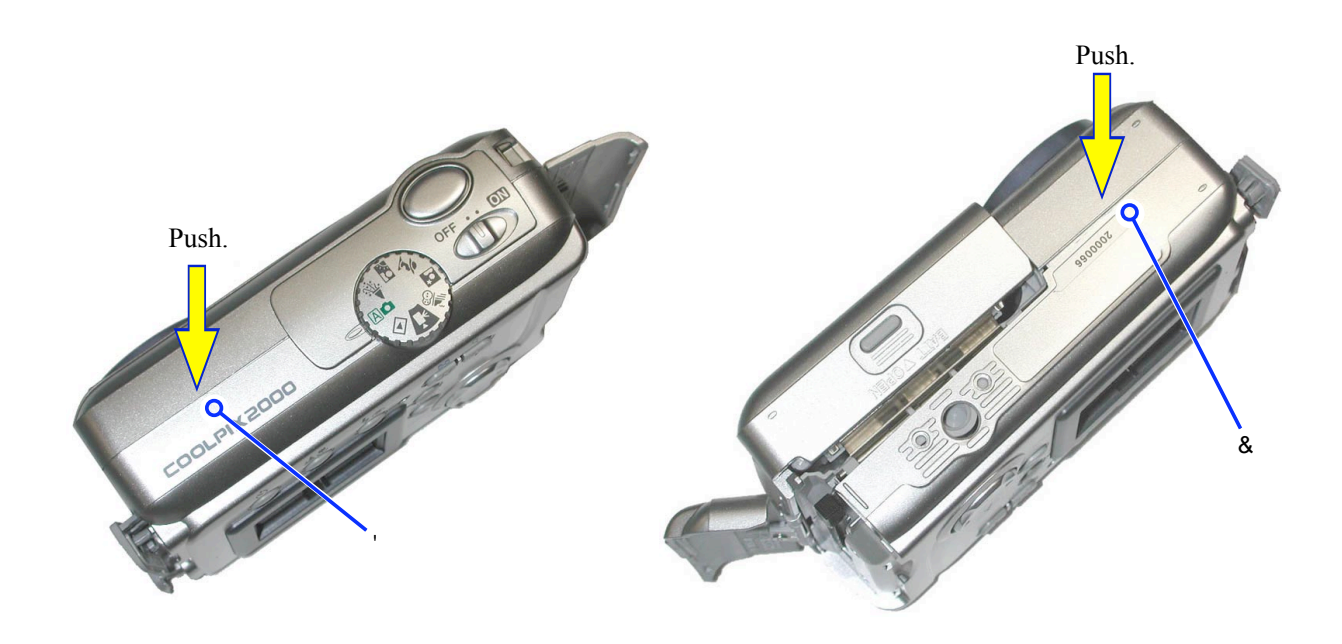

- Remove the two screws (XQN16 + B25FN).
- Release the latch % on the top and latch & on the bottom and then remove the rear case.

### 2. Discharge of main condenser

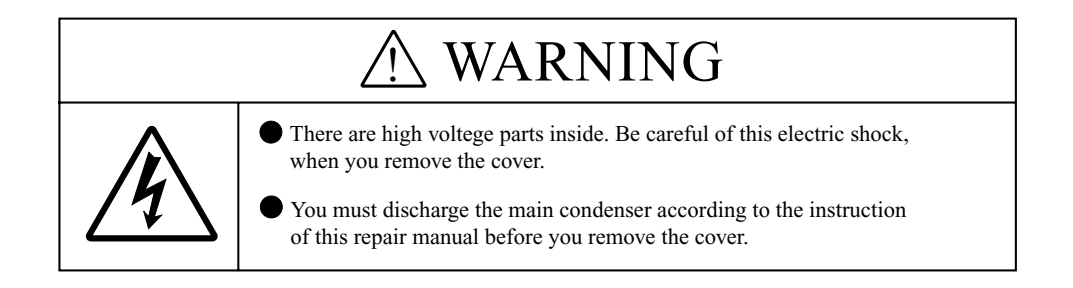

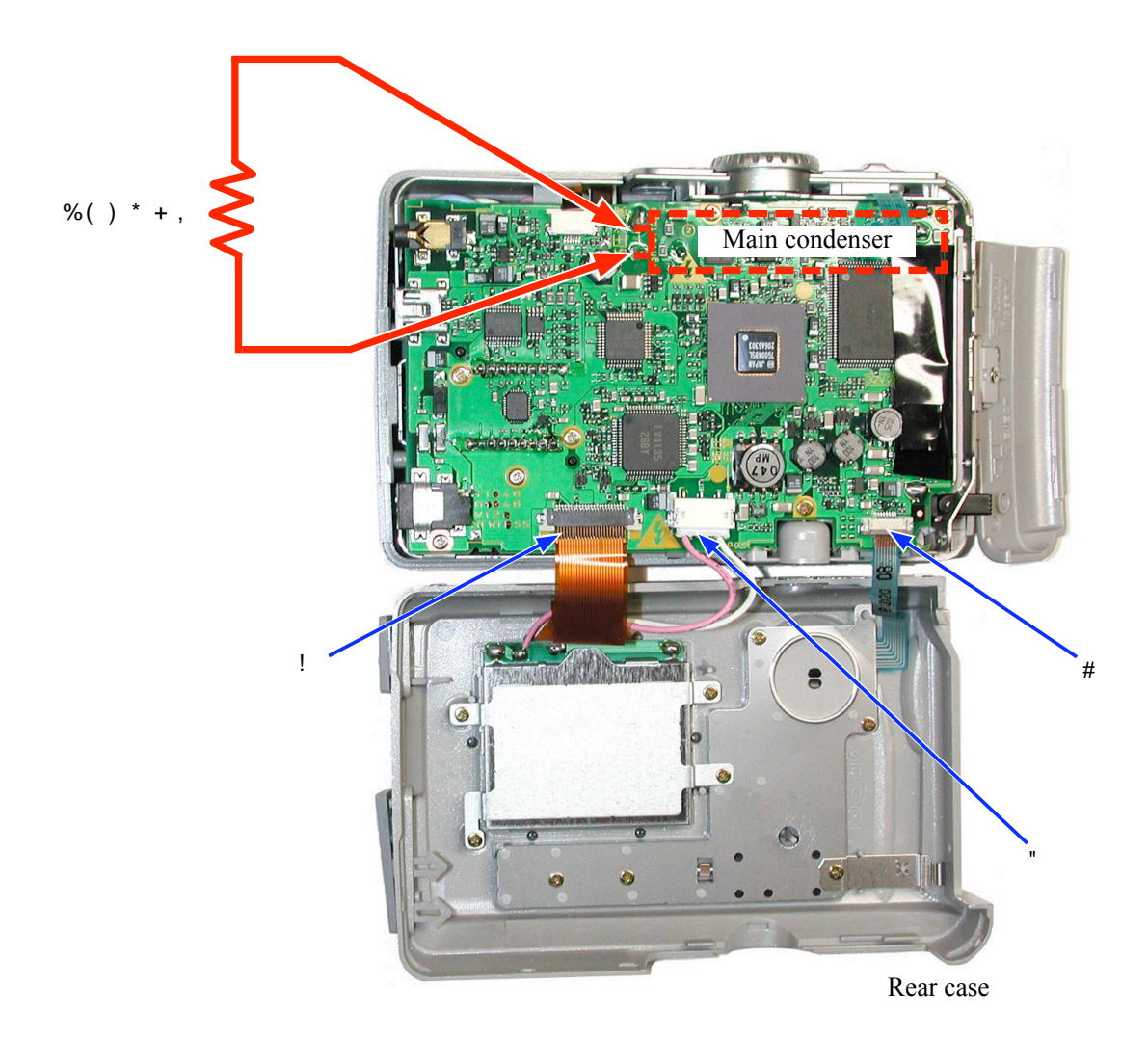

- Open the rear case and discharge the main condenser.
- Remove the FPC " and cable # of LCD and the FPC \$ of the rear OP. Then, disassemble the rear case.

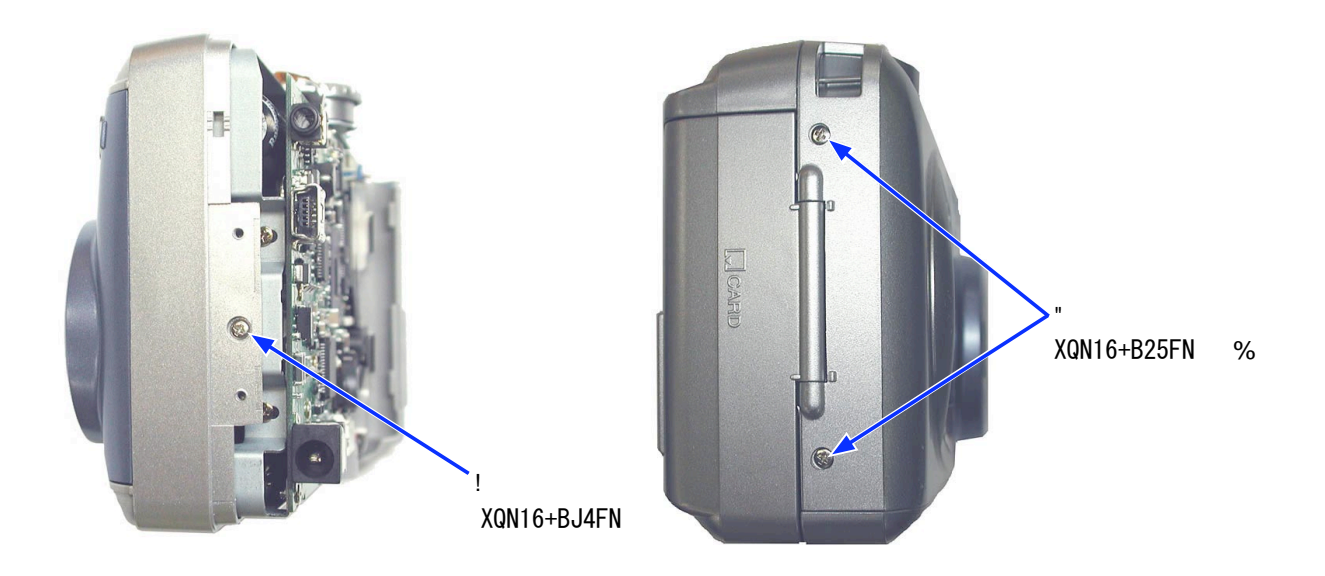

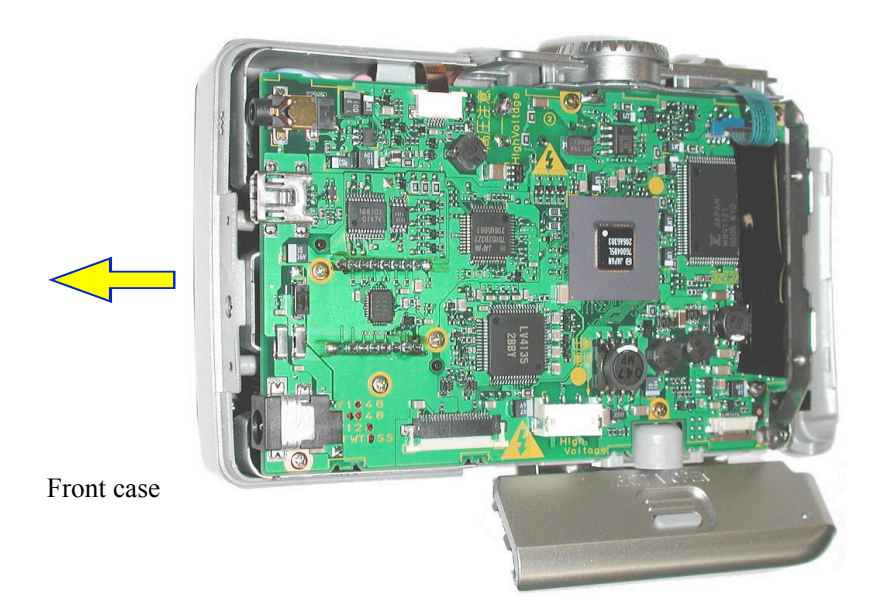

- Remove the one screw " (XQN16 + BJ4FN) and two screws (XQN16 + B25FN).
- Open the battery cover and remove the front case forward.

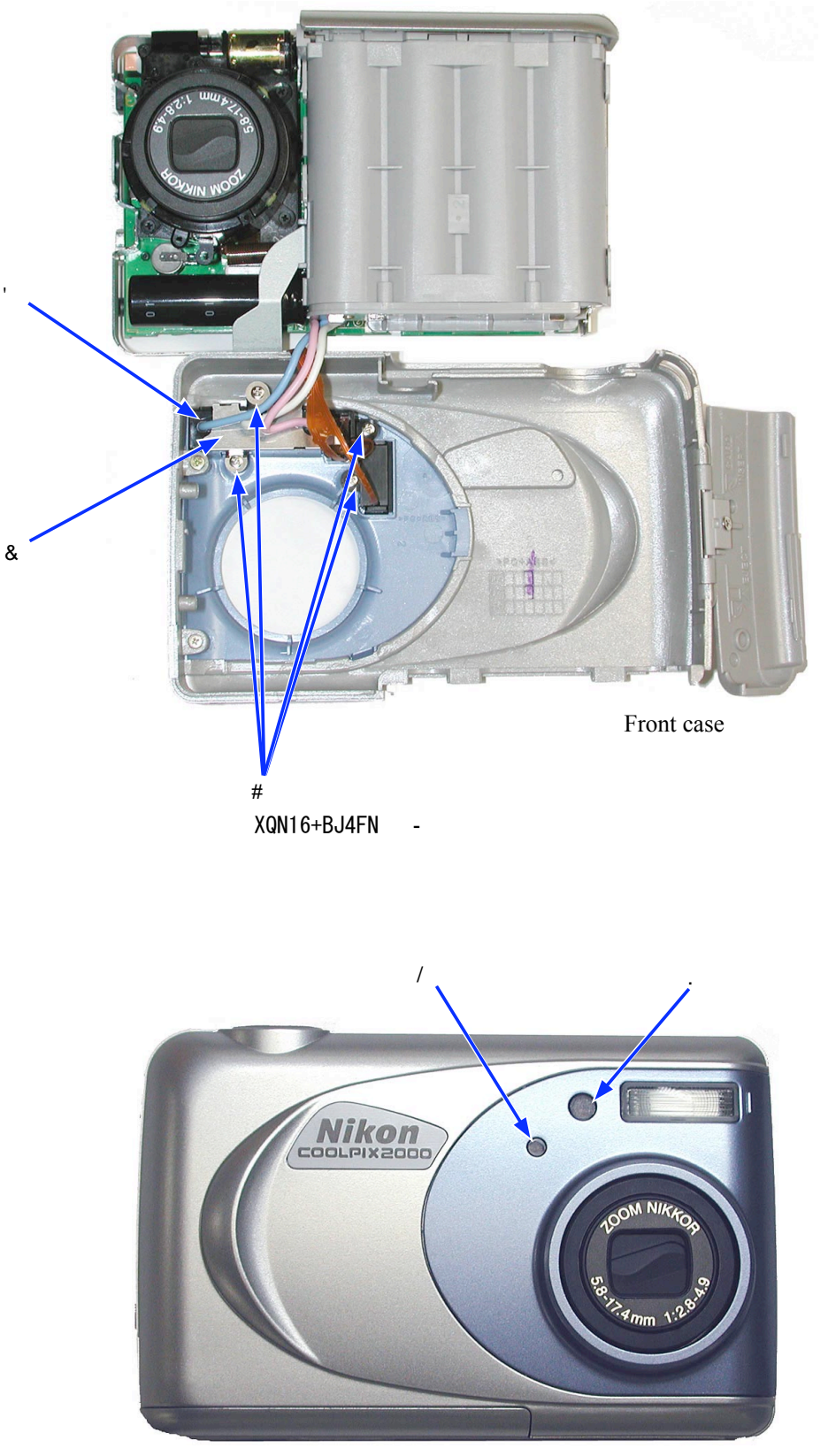

Front case

- Remove the four screws \$ (XQN16 + BJ4FN) and then remove the speed light unit % and speed light earth plate & .
- The self LED window ' and optical adjusting sensor window ( can be removed from the front case.

### 4. Main PCB

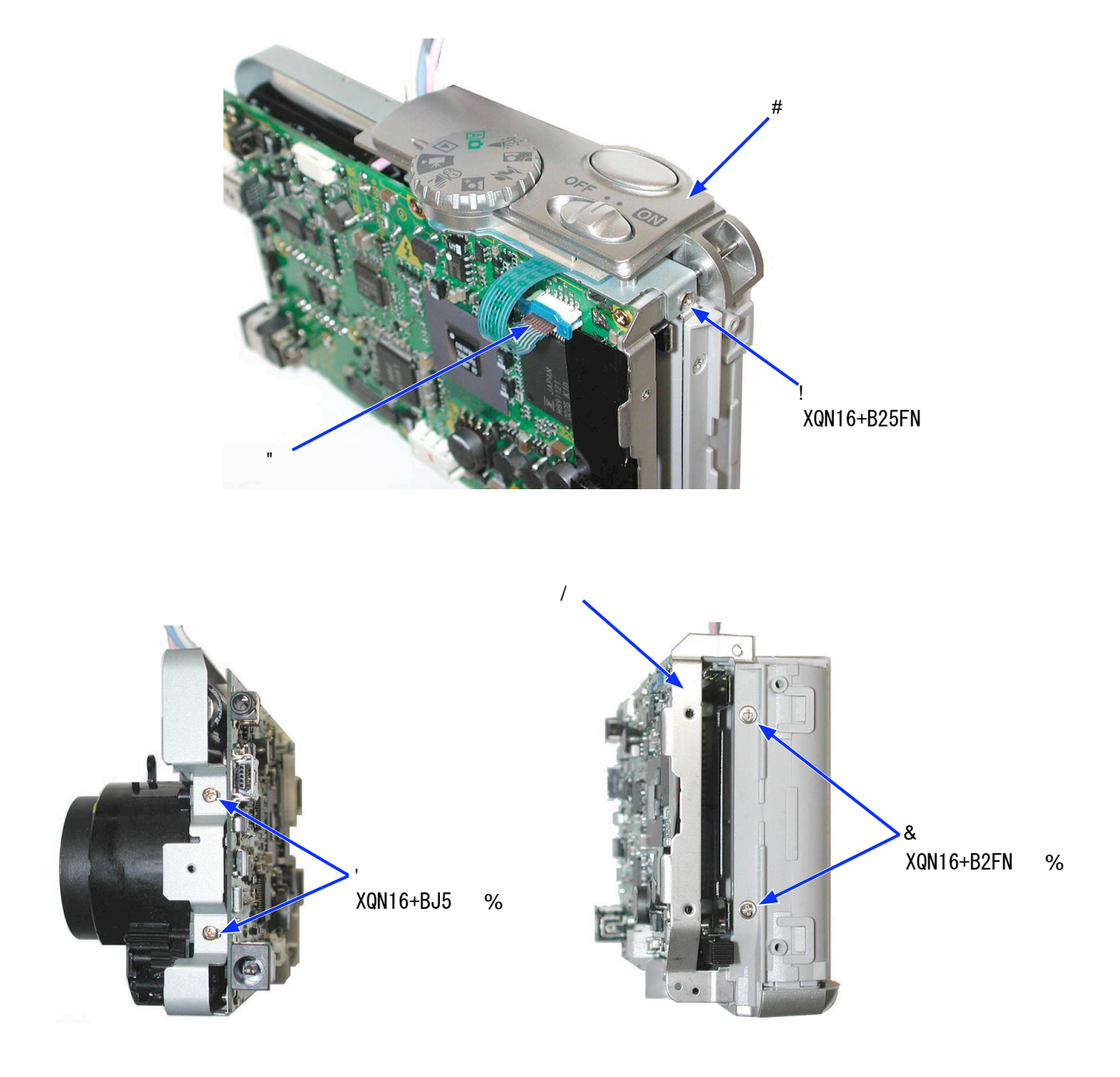

- Remove the one screw " (XQN16 + B25FN) and FPC # and then remove the top OP \$ .
- Remove the two screws % (XQN16 + BJ5).
- Remove the two screws & (XQN16 + B2FN) and then remove the CF earth plate '.

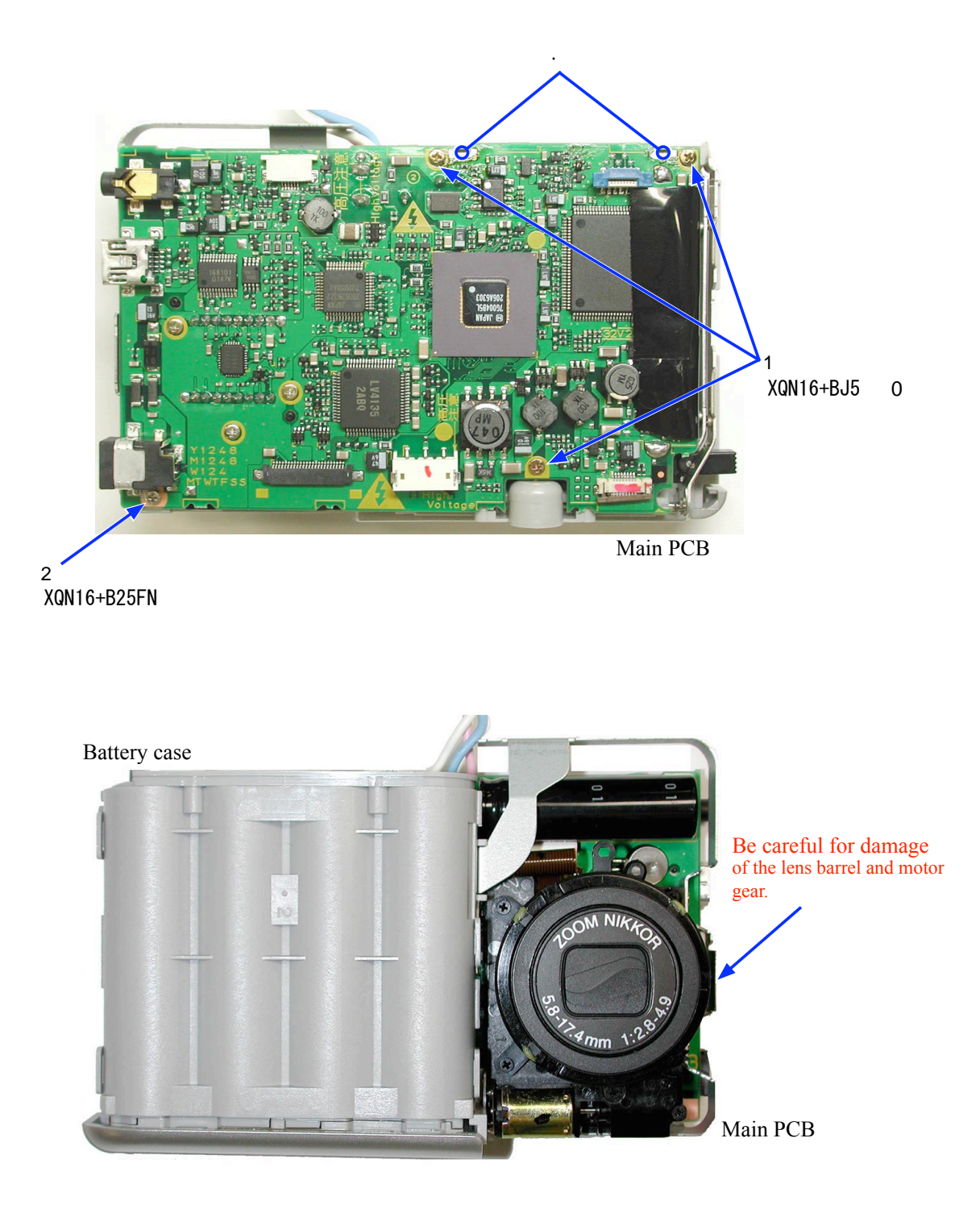

- Remove the solder of the battery terminal ( .
- Remove the three screws ) (XQN16 + BJ5) and one screw \* (XQN16 + B25FN).
- Disassemble the battery case unit and main PCB.

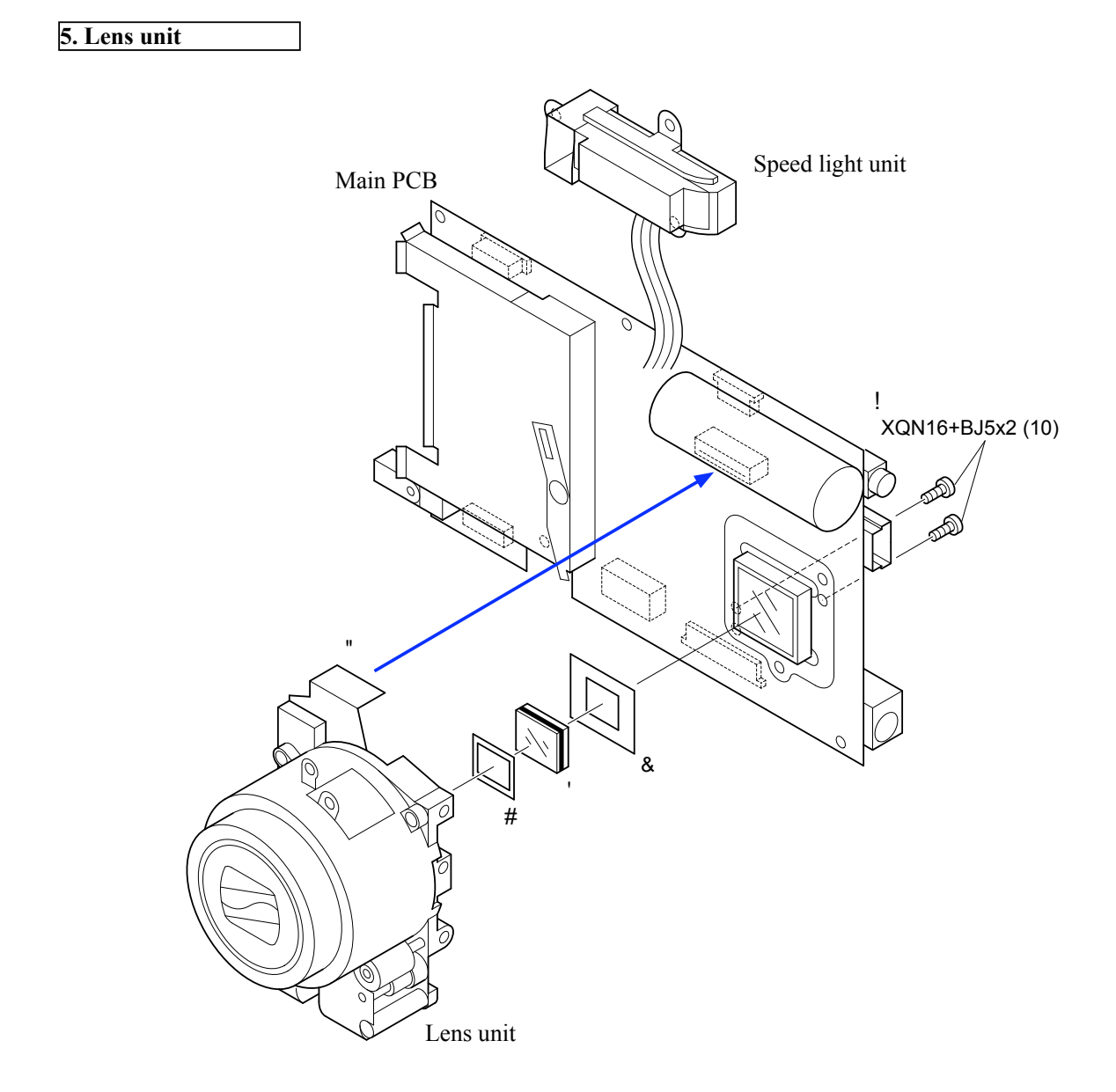

- Remove the two screws " (XQN16 + BJ5) and FPC # . Then, remove the lens unit.
- The aperture frame \$ , optical filter % and sponge & can be removed at the same time.

## Assembly

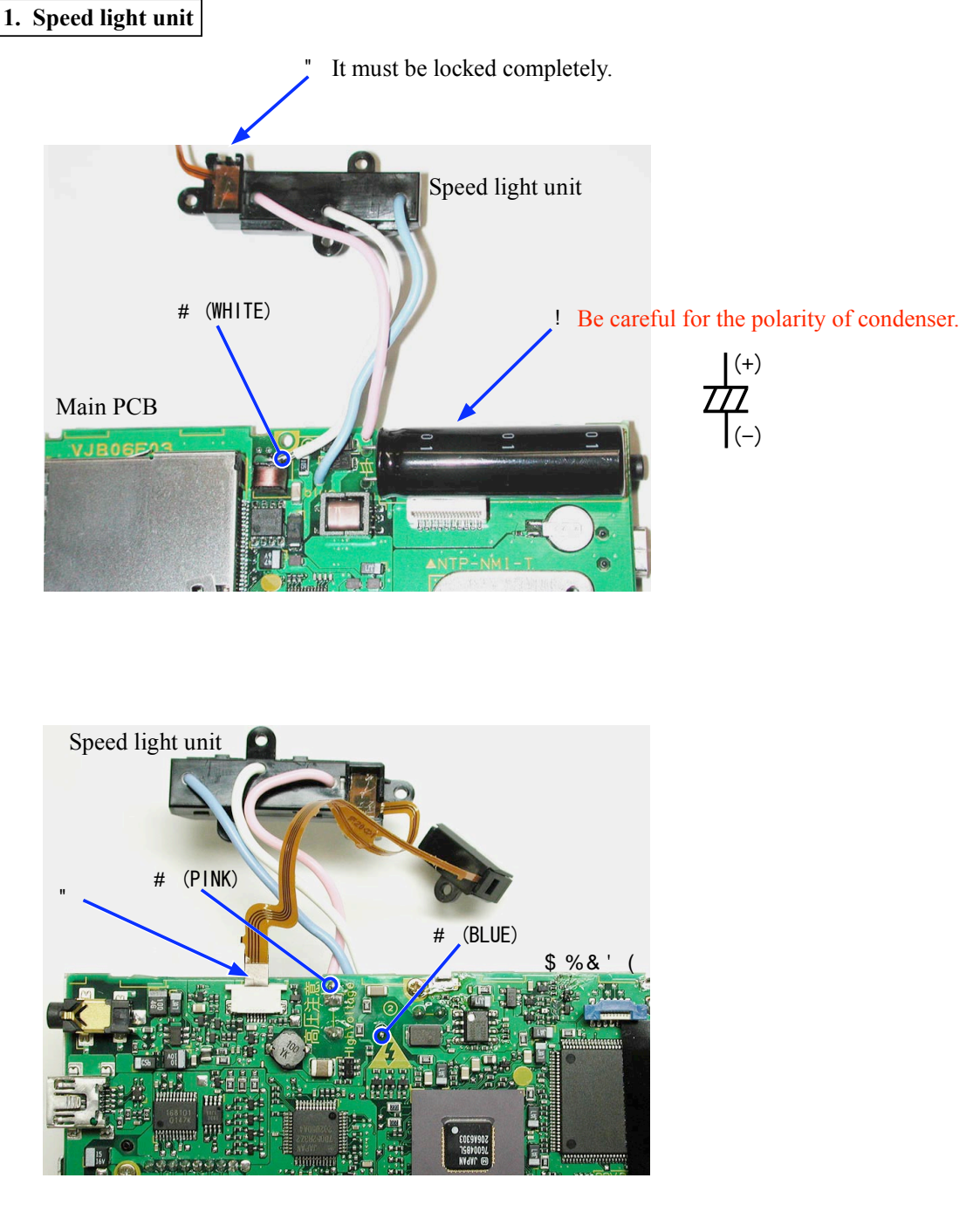

- Solder the main condenser " on the main PCB.
- Solder the lead wire (white) of the speed light unit # .
- Solder the lead wires (blue) and (pink) of the speed light unit # .
- Set the optical adjusting sensor (front FPC) \$ into the speed light unit and connect it to the connector of main PCB.

### 2. Lens unit

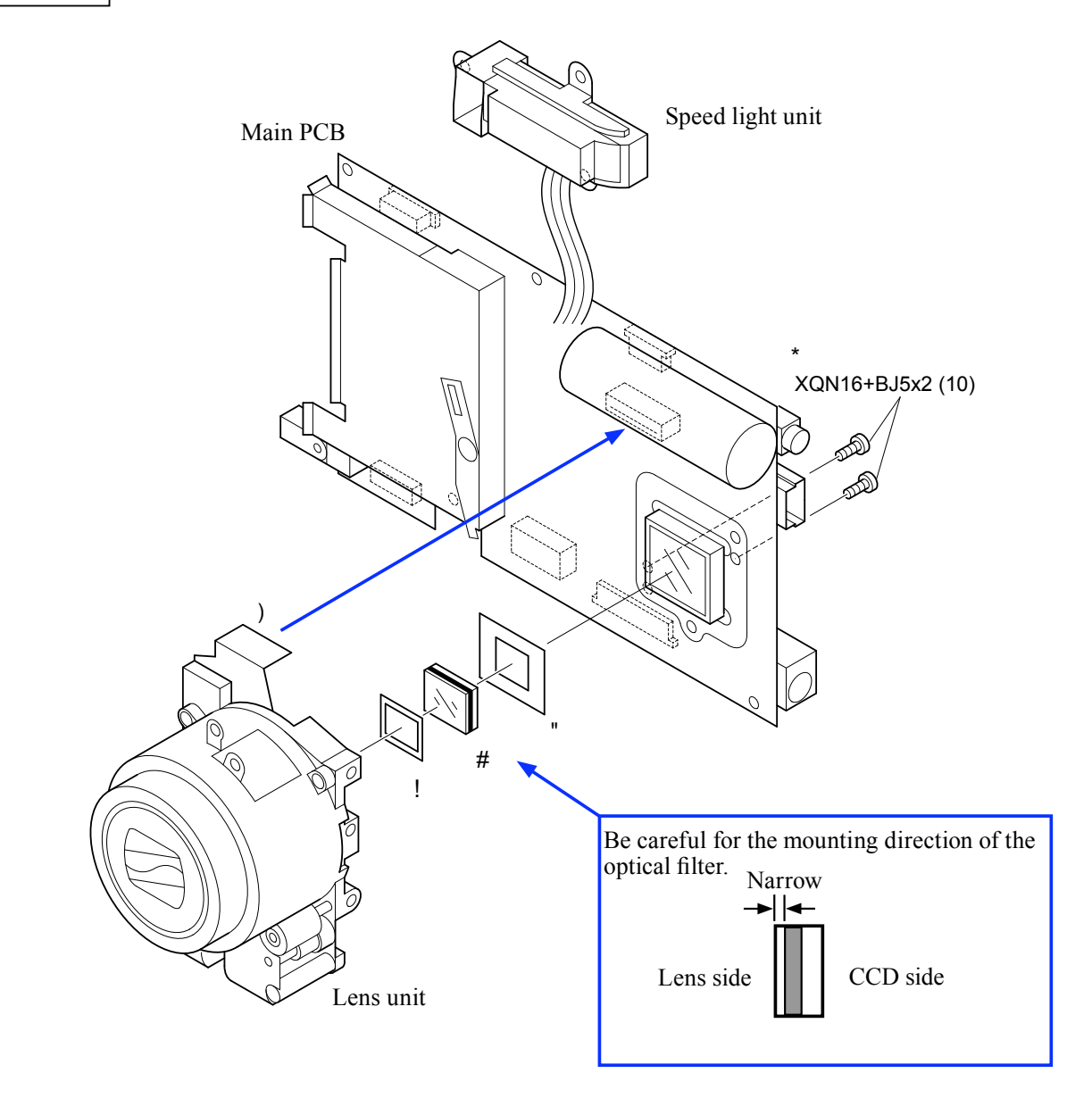

- Set the aperture frame ", optical filter # and sponge \$ into the lens unit.
- Install the main PCB to the lens unit and tighten it with the two screws % (XQN16 + BJ5).
- Connect FPC & .

3. Battery case assembly

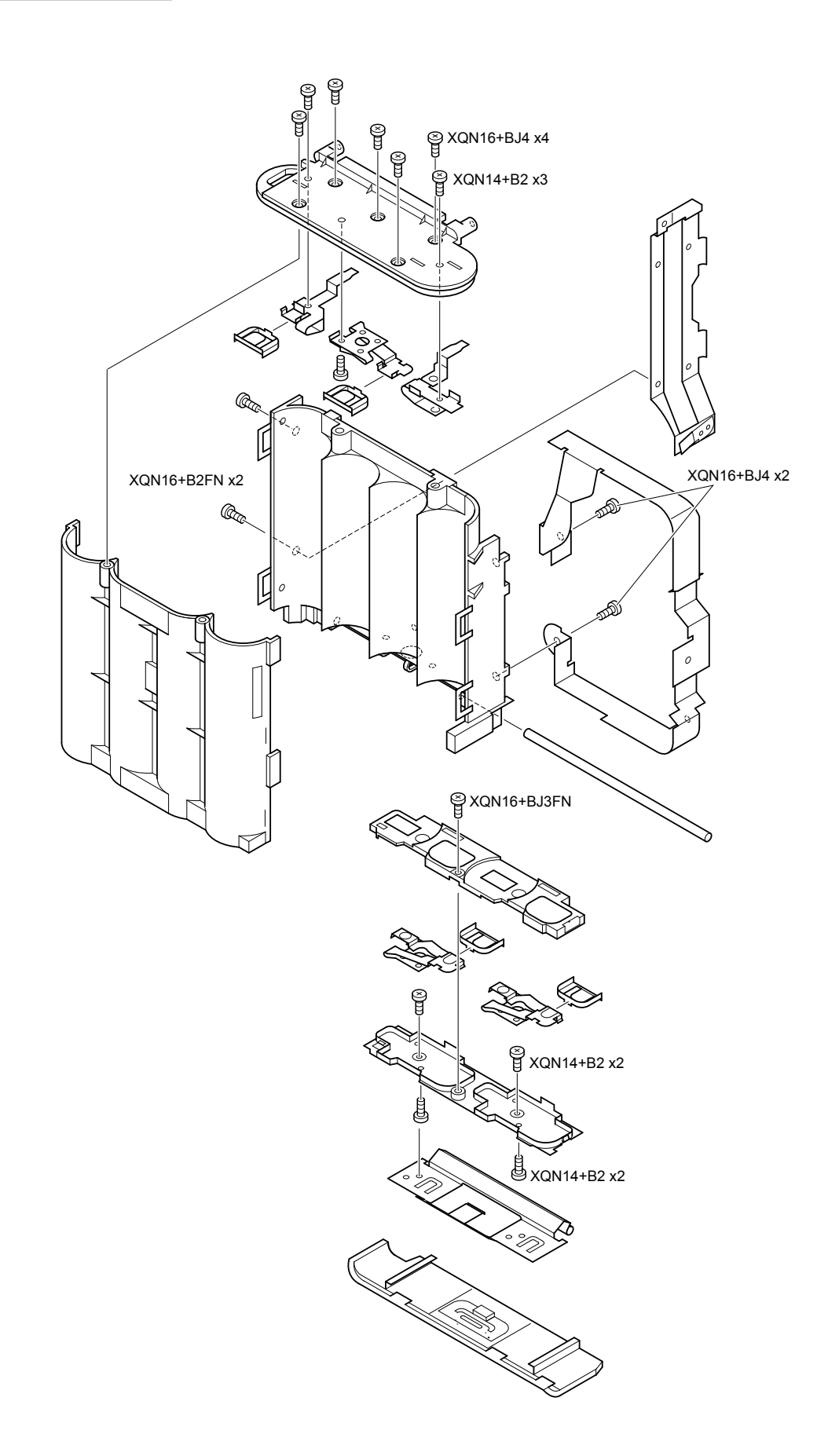

### 4. Main PCB

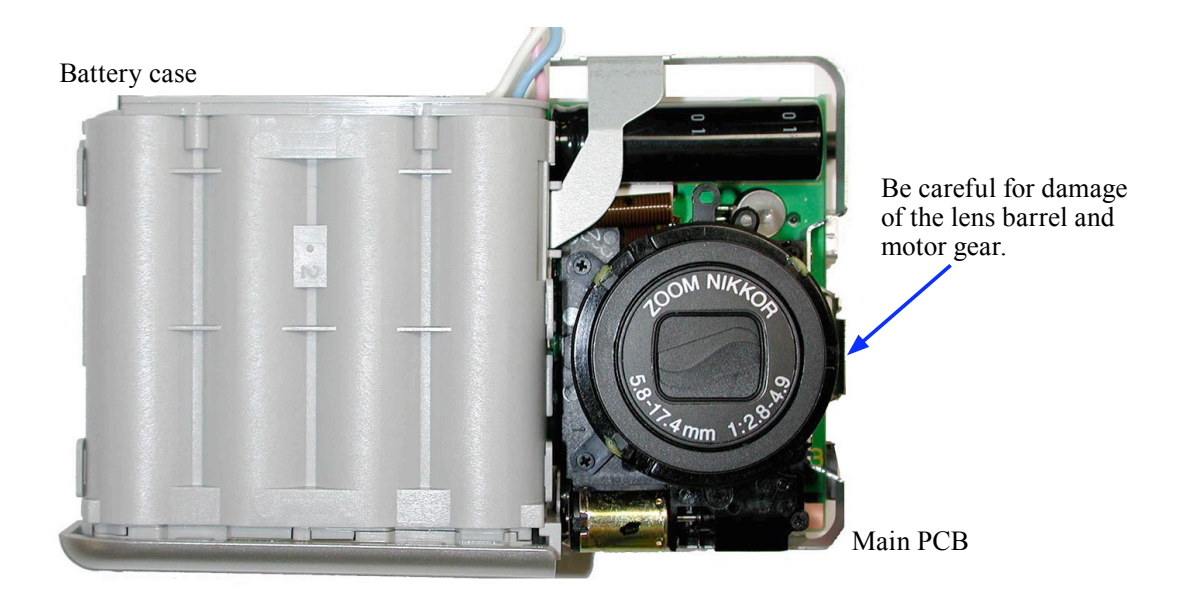

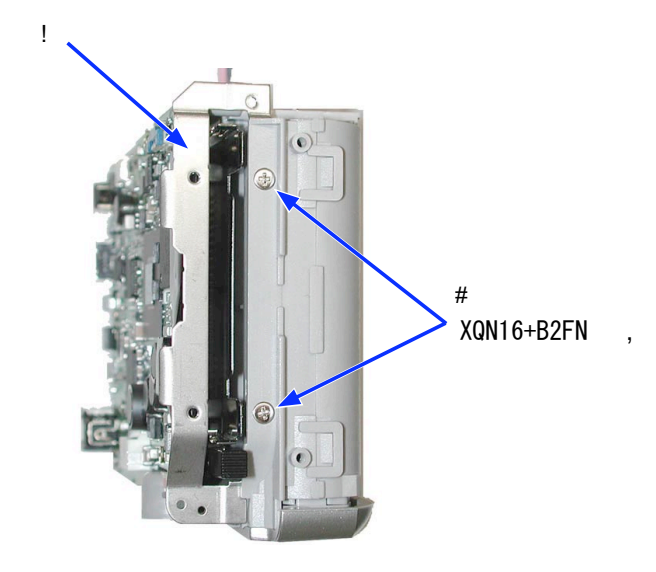

- Assemble the battery case unit and main PCB.
- Set the CF earth plate " and tighten the two screws (XQN16 + B2FN).

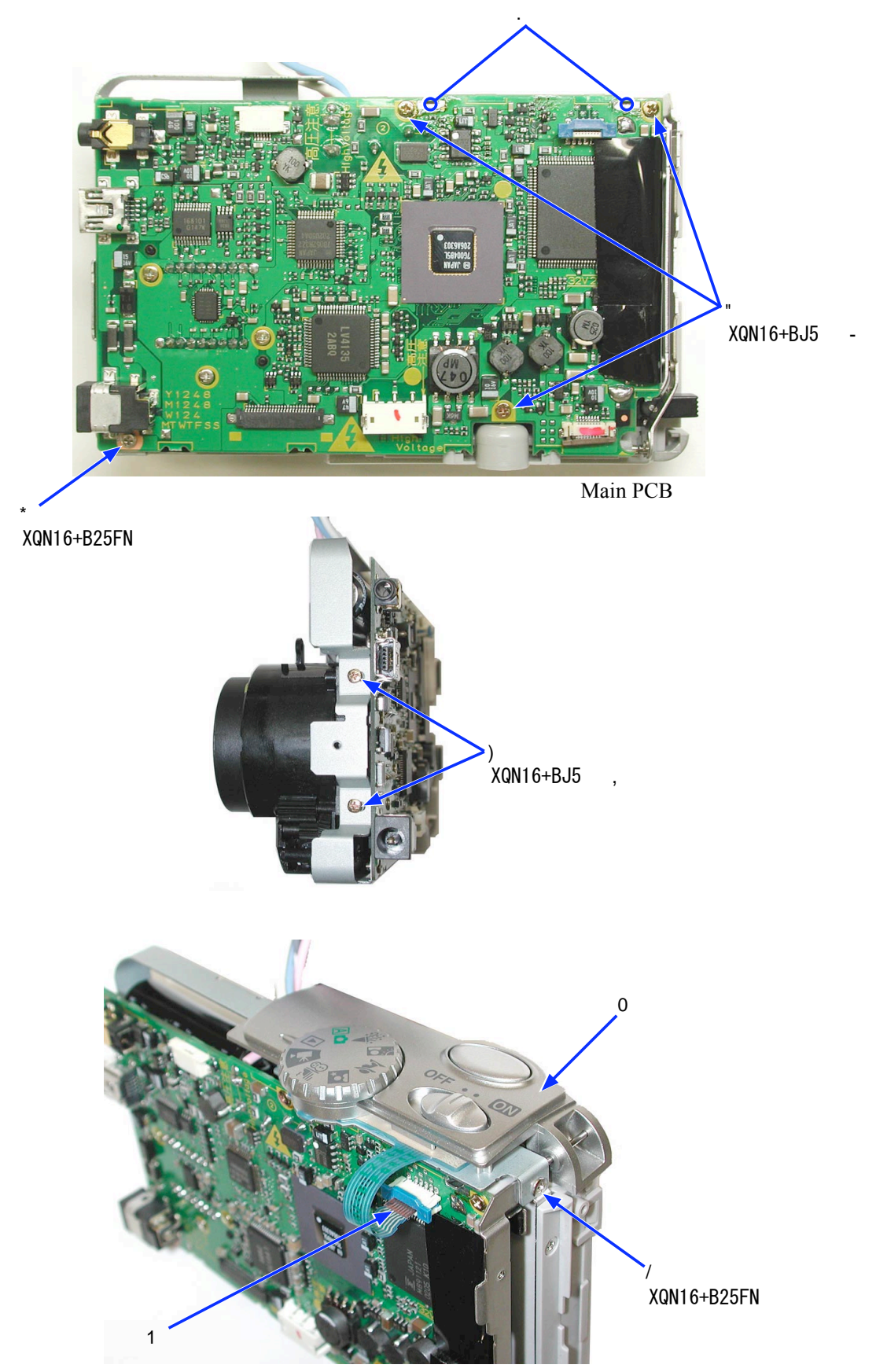

- Tighten the three screws \$ (XQN16 + BJ5), one screw % (XQN16 + B25FN) and two screws & (XQN16 + BJ5).
- Solder the battery terminal ' .
- Set the top OP ( , tighten the one screw ) (XQN16 + B25FN) and connect FPC \* .

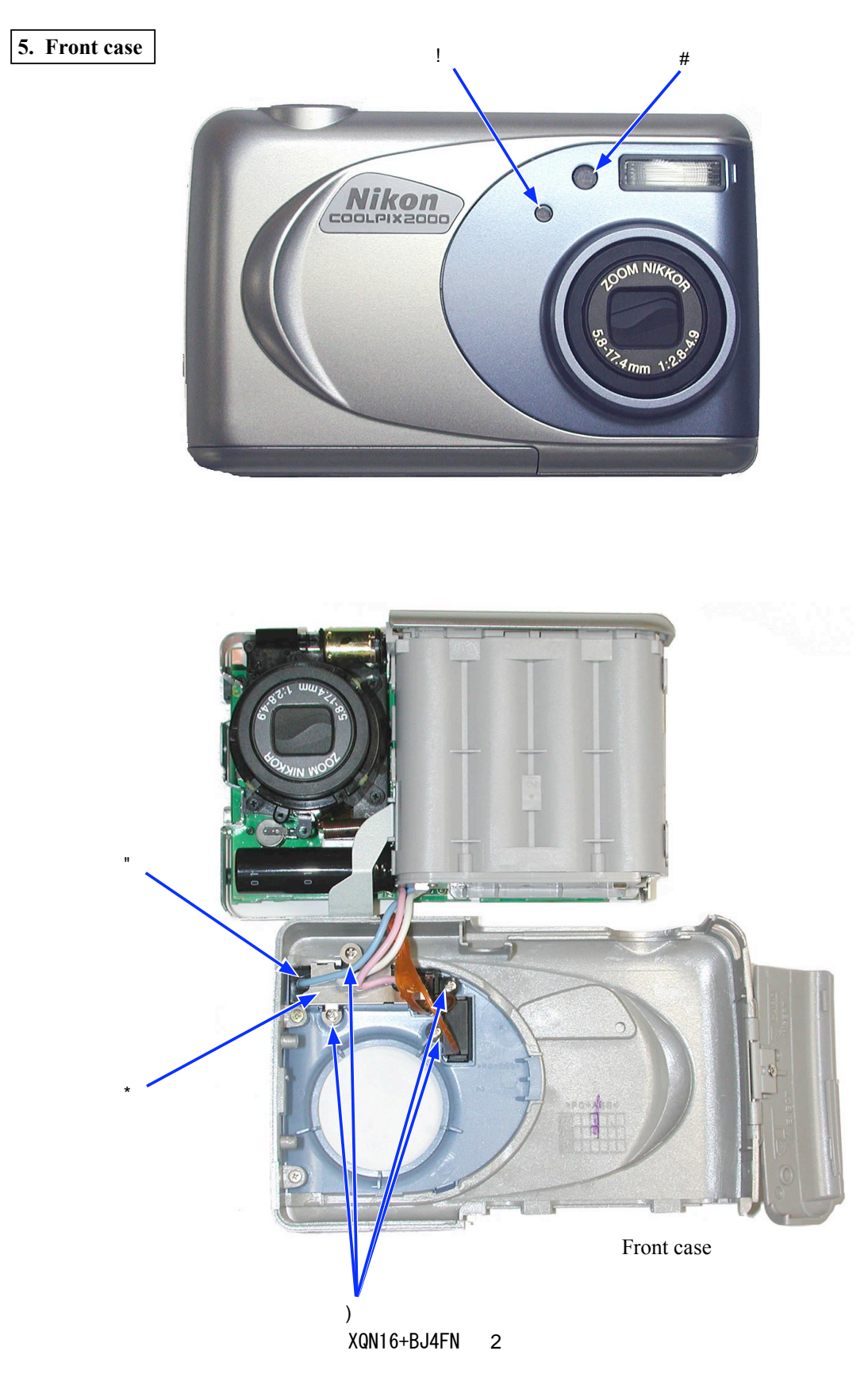

- Set the self LED window " and optical adjusting sensor window # .
- Set the speed light unit \$ and speed light earth plate % onto the front case and tighten the four screws & (XQN16 + BJ4FN).

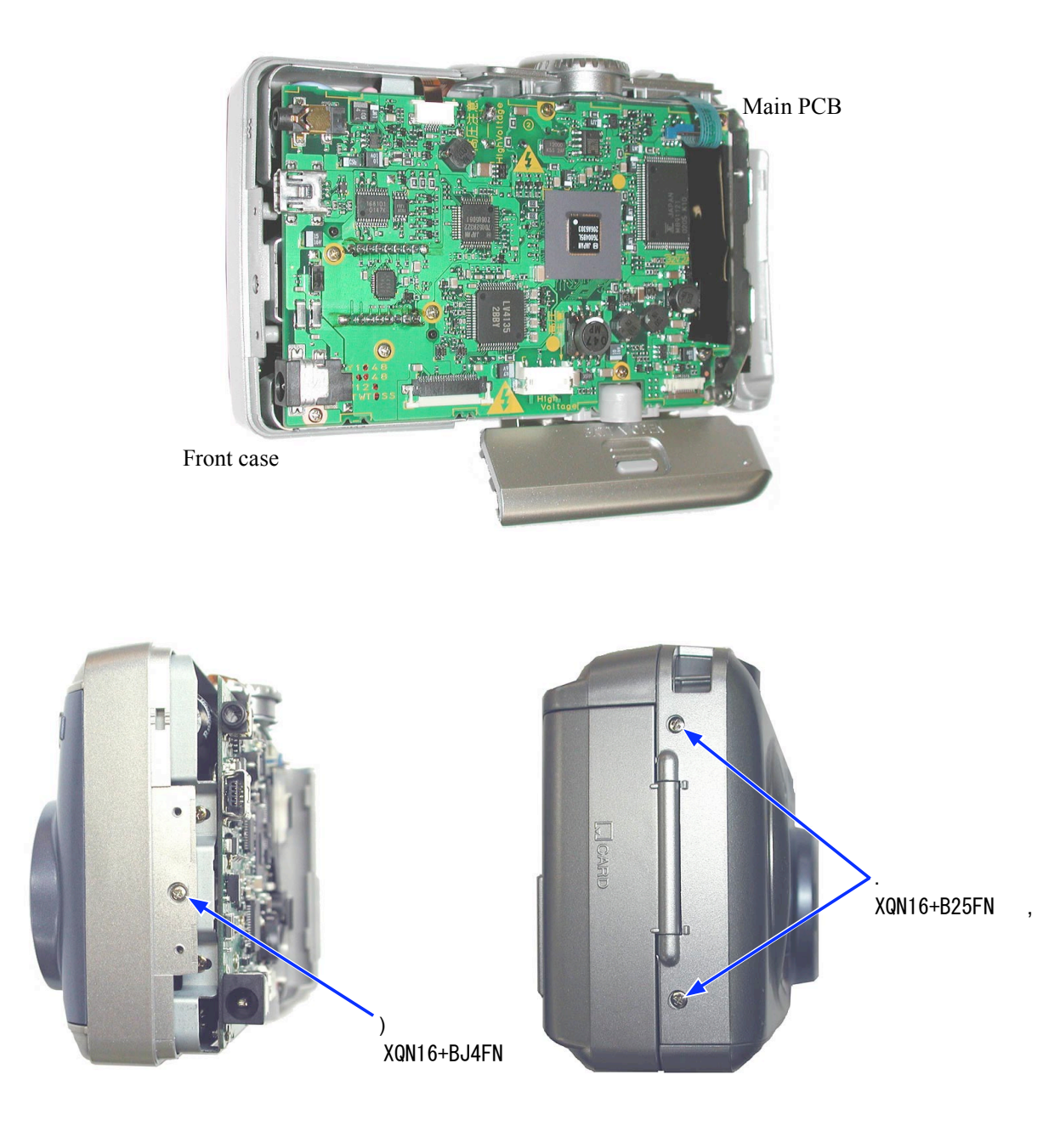

- Assemble the front case and main PCB.
- Tighten the one screw & (XQN16 + BJ4FN) and the two screws ' (XQN16 + B25FN).

### 6. Rear case assembly

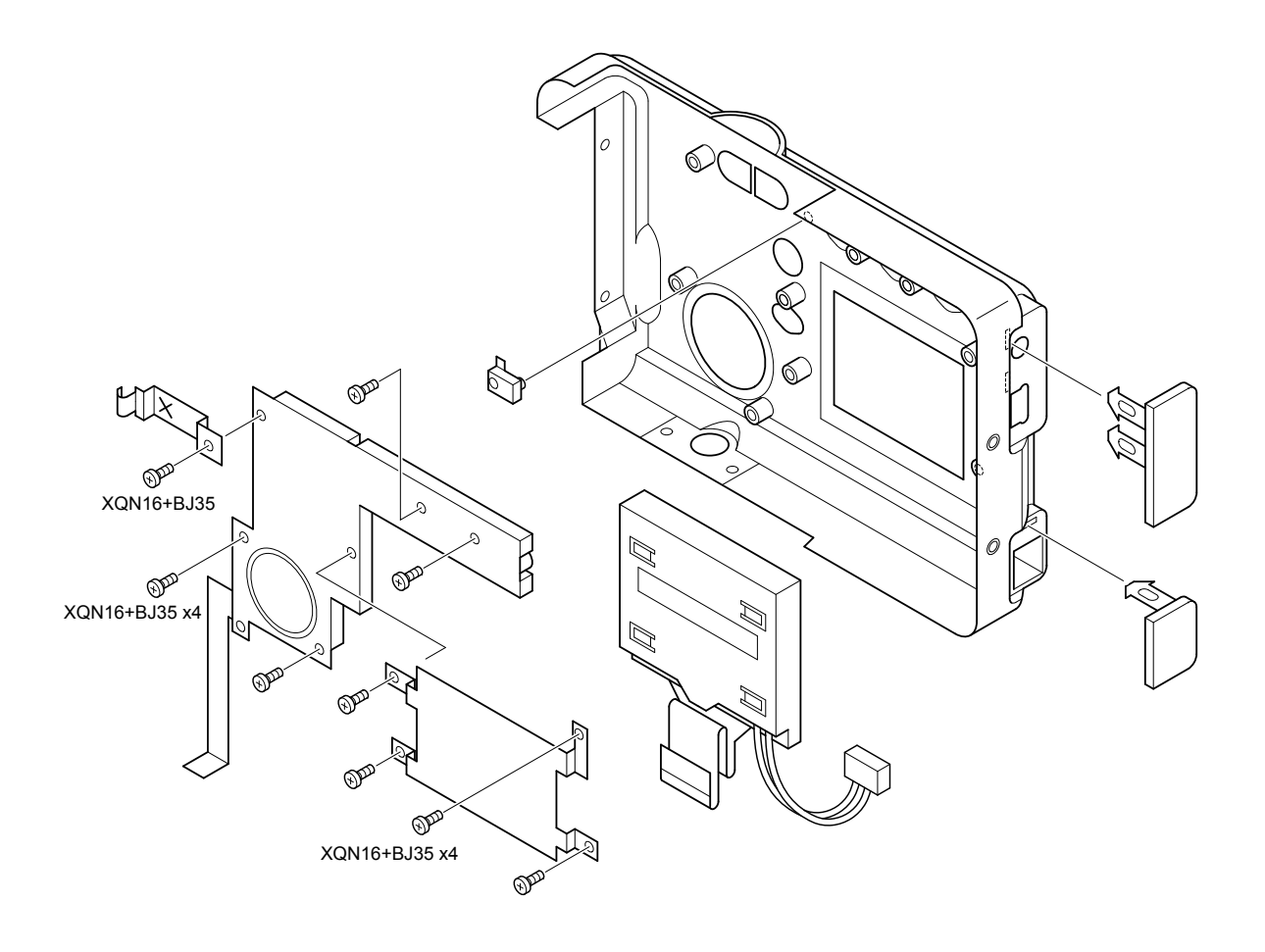

### 7. Rear case

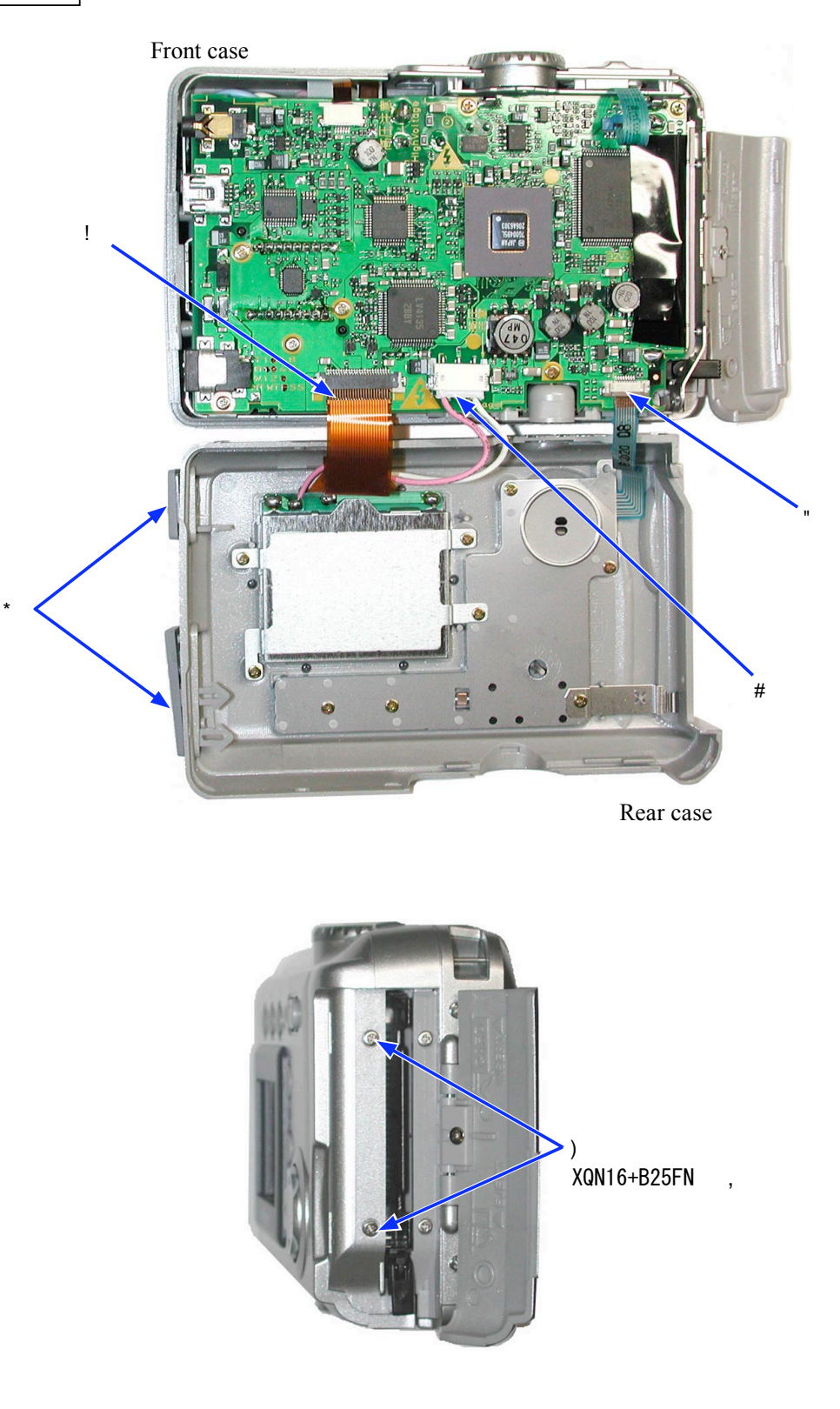

- Connect the FPC " and cable # of LCD and the FPC \$ of rear OP to the rear case.
- Remove the V-OUT and USB jack covers % temporarily.
- Assemble the rear and front cases.
- Tighten the two screws & (XQN16 + B25FN).

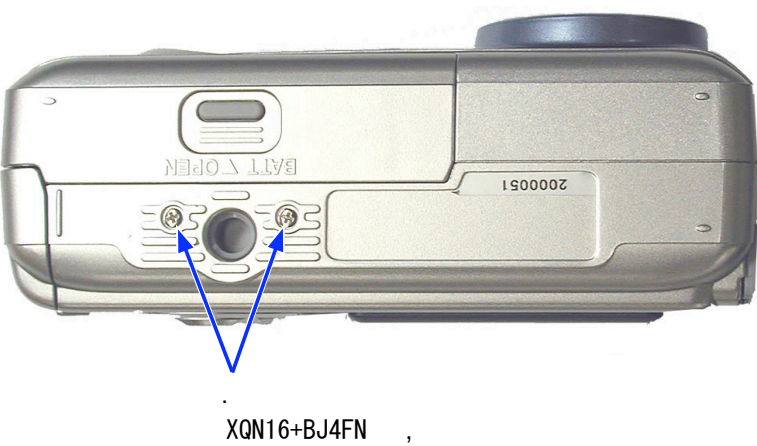

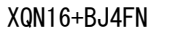

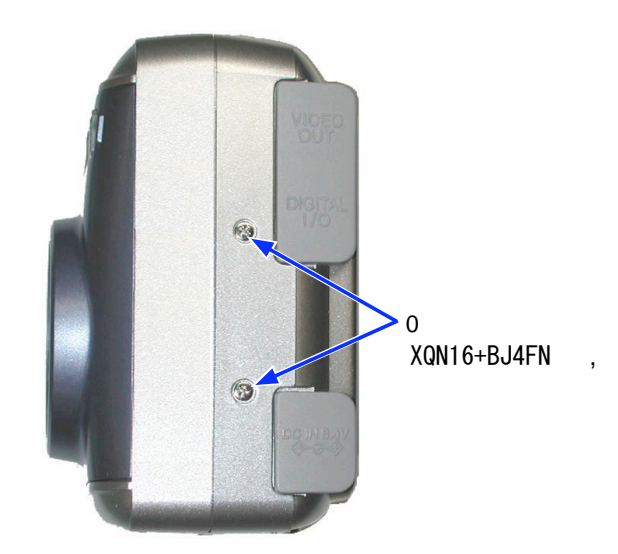

The V-OUT/USB covers and DC jack cover must not be caught.

- Tighten the two screws ' (XQN16 + BJ4FN) and two screws ( (XQN16 + BJ4FN).
- Set the V-OUT and USB jack covers.

### Adjustment

### 1. Machines to be used

Personal computer, AC adapter EH-53 or EH-21 and USB cable (UC-E5) CF card (which does not record any data).

### 2. Service tools

Color viewer 5100K, seimens star chart, calibration software and color adjustment chart, ND filter 1.2 and standard reflection sheet

### 3. Adjustment items and order

- 1. Adjustment of lens back focus
- 2. Adjustment of shutter
- 3. Adjustment of ISO sensitivity
- 4. Adjustment of AWB
- 5. Adjustment of color gain and phase
- 6. Adjustment of Photocell sensitivity

Note: When a lens, CCD or main PCB is replaced, it is necessary to perform 1~5 again. Carry out adjustments of 2~5 in order.

\*After each adjustment is done, perform setting for delivery.

### 4. Adjustment when parts are replaced

- ! : Adjustment is necessary.
  - : Adjustment is not necessary.

|                  | Lens back | Shutter          | Optical adjusting | Setting for |
|------------------|-----------|------------------|-------------------|-------------|
|                  | focus     | ISO sensitivity  | sensor            | delivery    |
|                  |           | AWB presetting   |                   |             |
|                  |           | Color gain/phase |                   |             |
|                  |           |                  |                   |             |
| Lens unit        | !         | !                |                   |             |
| Optical filter   | !         | !                |                   |             |
| Main PCB         | !         | !                |                   | !           |
| Speed light unit |           |                  | !                 |             |
| Front FPC        |           |                  | !                 |             |

\* After each adjustment is done, perform setting for delivery.

### 5. Color viewer

Before using the color viewer, turn on the switch and carry out aging for about 30 minutes.

### 6. Setup

- 1) Necessary conditions of system
  - Windows® 98SE or Me, 2000, XP
  - PC/AT compatible machine equipped with a processor of Pentium or higher
  - CD-ROM drive
  - Floppy disk drive for a 3.5-inch 2HD
  - USB port
  - Empty memory of 40MB or more
  - Hard disk drive with empty capacity of 15MB or more
  - VGA or SVGA to display 256 colors or more
- 2) Installation of maintenance software
  - Insert the FD of maintenance software into the floppy disk drive.
  - Copy the maintenance software into an optional folder of HD.
- 3) Installation of the maintenance USB driver
  - Insert the FD of maintenance software into the floppy disk drive.
  - Copy the maintenance USB driver into an optional folder of HD.
  - Set the mode dial of camera to "A". As pressing the speed light button and multi selector # , turn on the power.
  - Connect the camera to PC with the USB cable.
  - When the hardwarewizard is displayed on PC, select the maintenance USB driver "NkUsbMt1. Inf" and let PC recognize the camera.
  - Open the USB controller through "control panel", "system" and "device manager" and make sure that "Nikon Uploader Driver" is displayed.
- 4) How to access the maintenance mode
  - Insert a CF card (which does not record any data).
  - Set the mode dial of camera to "A". As pressing the speed light button and multi selector # , turn on the power.
  - Connect the camera to PC with the USB cable.
- 5) How to exit from the maintenance mode
  - Remove the cord of the AC adapter. (If the power switch is turned off, the adjustment data are not valid.)
  - Remove the USB cable.

### 7. Maintenance software

- Start the maintenance software E2kMnt.exe, and the following window is displayed on the monitor.
- Check "Use USB" and click the "Connect" button.
- If connection is successful, the model name and version number are displayed in "Camera Information".

| COM Port Setup<br>COM1<br>COM2<br>COM3<br>COM4<br>Connect | BaudRate Setup<br>C 9600<br>C 19200<br>C 38400<br>C 57600<br>C 115200<br>IIIS200<br>IIIS200 | Camera<br>Model:<br>Version:<br>Code:<br>Date:<br>Time: | Information<br>E2000<br>0120<br>MURAKAMI<br>0518<br>0005 |  |
|-----------------------------------------------------------|---------------------------------------------------------------------------------------------|---------------------------------------------------------|----------------------------------------------------------|--|
|-----------------------------------------------------------|---------------------------------------------------------------------------------------------|---------------------------------------------------------|----------------------------------------------------------|--|

### 8. Adjustment of lens back focus

- 1) Preparation for adjustment
  - Insert a CF card (which does not record any data).
  - Set the mode dial of camera to "A". As pressing the speed light button and multi selector # , turn on the power.
  - Take a picture of the siemens chart. Make sure with LCD that the chart center is in the center of screen.
- 2) Conditions of adjustment
  - Use the A3 siemens chart (enlarge the A4 size attached to the instruction manual to the A3 size and then use it).
  - Set the illuminance of chart surface to 70~1000 lux.
  - The distance between the chart and camera (front surface of lens) must be  $150 \text{cm} \pm 3 \text{cm}$ .

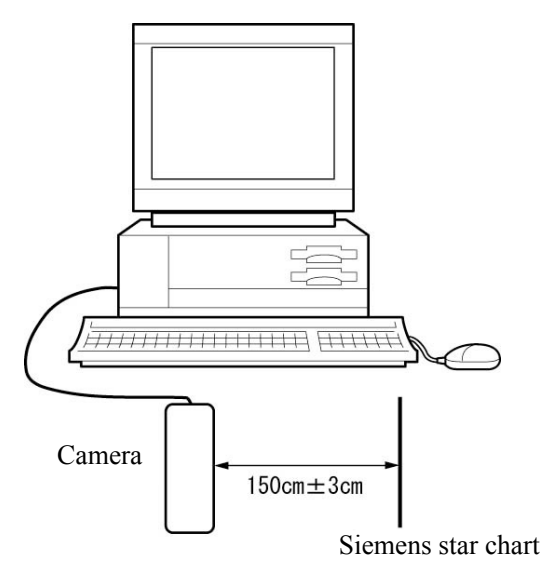

- 3) How to adjust
  - Set "Test3" of "Test Mode" with the "Each Mode" tab of the maintenance software, and the software makes adjustment automatically.
  - Select "Buffer Read/Write" of "EEPROM Read/Write" with the "EEPROM Read/Write" tab.
  - After inputting the address "(00c7)" to Window1 or 2, click "Read" to make sure that data is "0001 (hex)" and adjustment is ended.
  - Check the value of the adjustment RAM "(0308)" ~"(030b)". Range of adjustment value: ffd8~0028 (-40~+40) Note: "0000~7fff" means (0~32768) and "ffff~8000", (-1~-32768).
  - Return the address "(00c7)" to "Set data to 0000(hex)" with [+/-] in Window1 or 2. Then, click "Write" to write the data in RAM.
  - Click "Write" of "ROM Write" to write the data in EEPROM.
  - Set "Normal" of "Test Mode" with the "Each Mode" tab to end the adjustment.

### 9. Adjustment of shutter

- 1) Preparation for adjustment
  - Insert a CF card (which does not record any data).
  - Set the mode dial of camera to "A". As pressing the speed light button and multi selector # , turn on the power.
  - Take a picture of the luminance surface of the color viewer.
- 2) Conditions of adjustment
  - Set the color viewer without chart.
  - Set the illuminance of the color viewer to 2400 lux.
  - Set the camera contact tightly with the luminance surface of the color viewer.

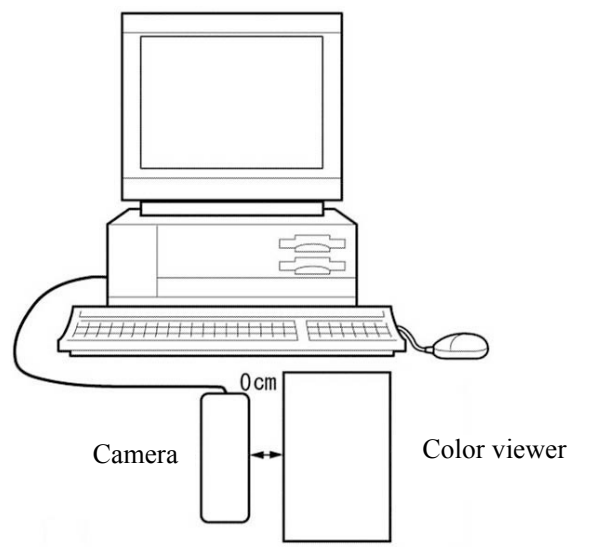

- 3) How to adjust
  - Set "Test4" of "Test Mode" with the "Each Mode" tab of the maintenance software, and the software makes adjustment automatically.
  - Select "Buffer Read/Write" of "EEPROM Read/Write" with the "EEPROM Read/Write" tab of the maintenance software.
  - After inputting the address "(00c7)" to Window1 or 2, click "Read" to make sure that the data is "0001 (hex)" and the adjustment is ended.
    - If the data of "(00c7)" is others except "0001 (hex)", check the following items and make adjustment again. "0000": Adjusting "0002": Adjustment value is under the standard. (Check if the mechanical shutter is faulty.) "0003": Adjustment value is over the standard. (Check if the mechanical shutter is faulty.) "0004": Illuminance is too low. (Check if the illuminance of the color viewer is set incorrectly.) "0005": Illuminance is too high. (Check if the illuminance of the color viewer is set incorrectly.) "0006": Time is over.
  - Return the address "(00c7)" to "Set data to 0000(hex)" with [+/-] in Window1 or 2. Then, click "Write" to write the data in RAM.
  - Click "Write" of "ROM Write" to write the data in EEPROM.
  - Set "Normal" of "Test Mode" with the "Each Mode" tab to end the adjustment

### 10. Adjustment of ISO sensitivity

- 1) Preparation for adjustment
  - Insert a CF card (which does not record any data).
  - Set the mode dial of camera to "A". As pressing the speed light button and multi selector # , turn on the power.
  - Lower the illuminance for the luminance surface of the color viewer with the ND filters 1.2 and then take a picture of the surface.
- 2) Conditions of adjustment
  - Set the color viewer without chart.
  - Set the illuminance of the color viewer to 2400 lux.
  - Adhere the ND filters 1.2 to the luminance surface of the color viewer and then set the camera contact tightly with the surface.

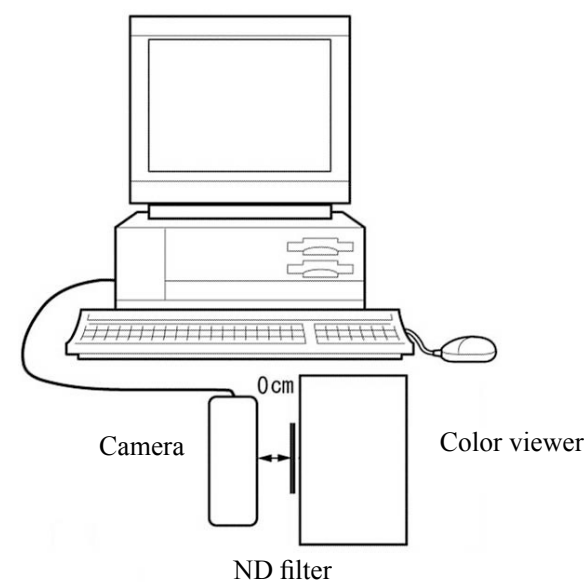

- 3) How to adjust
  - Set "Test5" of "Test Mode" with the "Each Mode" tab of the maintenance software, and the software makes adjustment automatically.
  - Select "Buffer Read/Write" of "EEPROM Read/Write" with the "EEPROM Read/Write" tab of the maintenance software.
  - After inputting the address "(00c7)" to Window1 or 2, click "Read" to make sure that the data is "0001 (hex)" and the adjustment is ended.
  - If the data of "(00c7)" is others except "0001 (hex)", check the following items and make adjustment again. "0000": Adjusting

"0002": Adjustment is in time-out.

"0003": Adjustment value is under the standard.

- "0004": Adjustment value is over the standard.
- Return the address "(00c7)" to "Set data to 0000(hex)" with [+/-] in Window1 or 2. Then, click "Write" to write the data in RAM.
- Click "Write" of "ROM Write" to write the data in EEPROM.
- Set "Normal" of "Test Mode" with the "Each Mode" tab to end the adjustment.

### 11. Adjustment of AWB presetting

- 1) Preparation for adjustment
  - Insert a CF card (which does not record any data).
  - Set the mode dial of camera to "A". As pressing the speed light button and multi selector #, turn on the power.
  - Take a picture of the luminance surface of the color viewer.
- 2) Conditions of adjustment
  - Set the color viewer without chart.
  - Set the illuminance of the color viewer to minimum.
  - Set the camera contact tightly with the luminance surface of the color viewer.

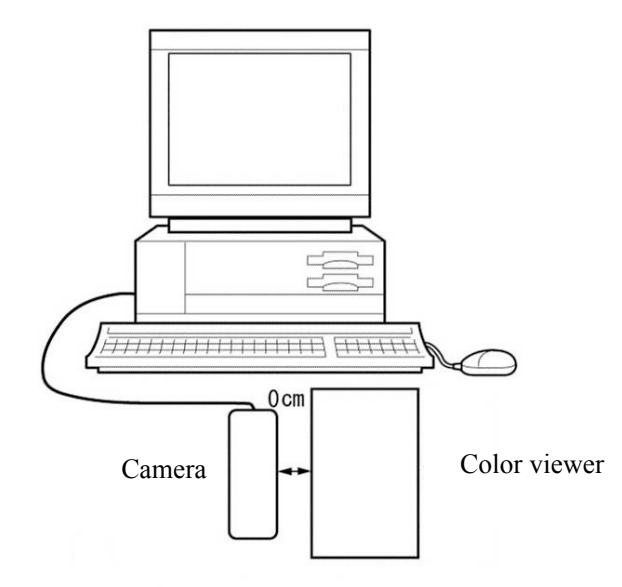

3) How to adjust

- Set "Preset1" of "White Balance Mode" with the "Each Mode" tab of the maintenance software.
- Select "Buffer Read/Write" of "EEPROM Read/Write" with the "EEPROM Read/Write" tab.
- Input the address "(017d)" to Window1 or 2 and click "Read".
- Input "03 (hex)" to the upper two digits in the Data column and click "Write".
- Click "Read" to make sure that "ff (hex)" is outputted in the upper two digits in the Data column.
- Set "Preset2" of "White Balance Mode" with the "Each Mode" tab.
- Input the address "(017d)" to Window1 or 2 and click "Read".
- Input "03 (hex)" to the upper two digits in the Data column and click "Write".
- Click "Read" to make sure that "ff (hex)" is outputted in the upper two digits in the Data column.
- Click "Write" of "ROM Write" to write the data in EEPROM.
- Set "Normal" of "White Balance Mode" with the "Each Mode" tab to end the adjustment.

### 12. Adjustment of color gain and phase

- 1) Preparation for adjustment
  - Insert a CF card (which does not record any data).
  - Set the mode dial of camera to "A". As pressing the speed light button and multi selector # , turn on the power.
  - Take a picture of the color chart and, as checking with LCD, adjust the angle of view.
- 2) Conditions of adjustment
  - Set the illuminance of the color viewer to minimum.
  - Set the color chart to the color viewer. Refer to the following figure for its setting direction and angle of view.

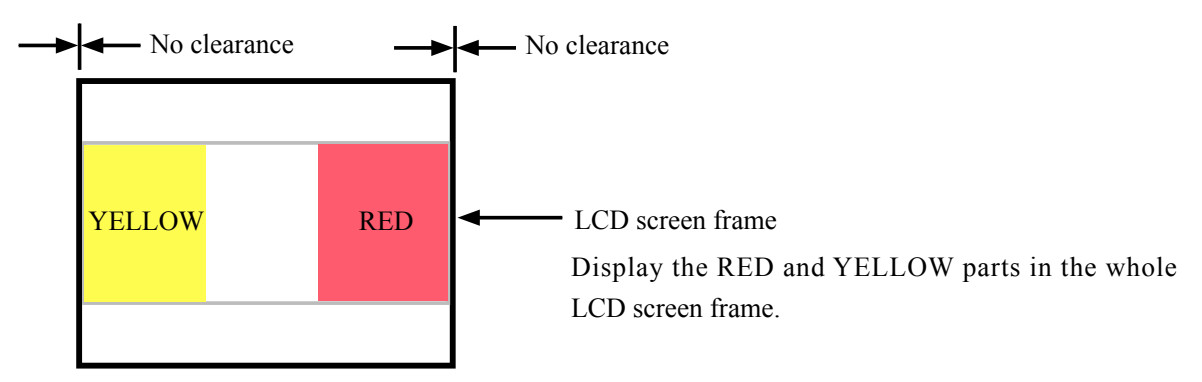

- 3) How to adjust
  - Select "Buffer Read/Write" of "EEPROM Read/Write" with the "EEPROM Read/Write" tab of the maintenance software.
  - Input the address "(017d)" to Window1 or 2 and click "Read".
  - Input "01 (hex)" to the lower two digits in the Data column and click "Write".
  - Set "Preset1" of "White Balance Mode" with the "Each Mode" tab.
  - Select "Buffer Read/Write" of "EEPROM Read/Write" with the "EEPROM Read/Write" tab.
  - Input the address "(017d)" to Window1 or 2 and click "Read".
  - Input "13 (hex)" to the upper two digits in the Data column and click "Write".
  - Click "Read" to make sure that "ff (hex)" is outputted in the upper two digits in the Data column.
  - Click "Write" of "ROM Write" to write the data in EEPROM.
  - Set "Preset2" of "White Balance Mode" with the "Each Mode" tab.
  - Input the address "(017d)" to Window1 or 2 and click "Read".
  - Input "13 (hex)" to the upper two digits in the Data column and click "Write".
  - Click "Read" to make sure that "ff (hex)" is outputted in the upper two digits in the Data column.
  - Click "Write" of "ROM Write" to write the data in EEPROM.
  - Set "Normal" of "Test Mode" with the "Each Mode" tab to end the adjustment.

### 13. Adjustment of Photocell sensitivity

- 1) Preparation for adjustment
  - Insert a CF card (which does not record any data).
  - Set the mode dial of camera to "A". As pressing the speed light button and multi selector # , turn on the power.
  - Take a picture of the standard reflection sheet.
- 2) Conditions of adjustment
  - Make adjustment in the dark room.
  - Set the illuminance to 100 lux or less.
  - The distance between the standard reflection sheet and camera (front surface of lens) must be  $140 \text{ cm} \pm 3 \text{ cm}$ .

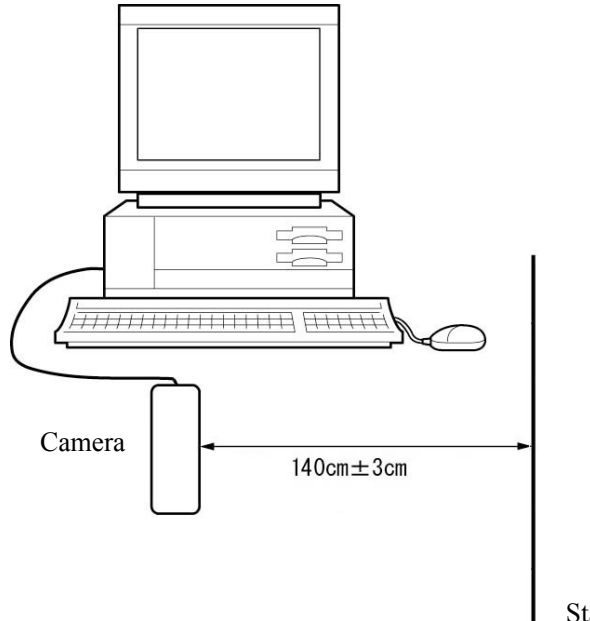

Standard reflection sheet

- 3) How to adjust
  - Set "Test2" of "Test Mode" with the "Each Mode" tab of the maintenance software, and the software makes adjustment automatically.
  - Select "Buffer Read/Write" of "EEPROM Read/Write" with the "EEPROM Read/Write" tab of the maintenance software.
  - After inputting the address "(00c7)" to Window1 or 2, click "Read" to make sure that the data is "0001 (hex)" and the adjustment is ended.
  - If "(00c7)" is others except "0001 (hex)", check the following items and make adjustment again. "0002": Optical adjustment level is too low. "0003": Optical adjustment level is too high.
  - Return the address "(00c7)" to "0000 (hex)" with [+/-] in Window 1 or 2. Then, click "Write" to write the data in RAM.
  - Click "Write" of "ROM Write " to write the data in EEPROM.
  - Set "Normal" of "Test Mode" with the "Each Mode" tab.

### 14. Setting for delivery

For the repair parts of the main PCB, the default for setting destination is "Japanese specification" (Japanese/NTSC).

When this PCB is replaced, complete the assembly and then carry out setting for delivery according to each destination by pressing [MENU] and cursor button at the same time.

[How to set]

- Insert a CF card (which does not record any data).
- Set the mode dial of camera to "A" and turn on the power.
- For each destination, as pressing the following switches, turn off the power.

E2000J: [MENU] + [ $\rightarrow$ ]: Japanese/NTSC E2000E: [MENU] + [ $\uparrow$ ]: English/NTSC E2000EP: [MENU] + [ $\downarrow$ ]: English/PAL E2000EN: [MENU] + [ $\uparrow$ ]: English/NTSC

- Turn on the power again.
- Make sure that the remaining quantity is displayed at the lower right on LCD.
- Make sure that "Card is not inserted" is displayed by removing the medium.
- Turn off the power.

# $$VAA12001-R.\,3580.\,A$$ The contents of inspection standards and tools for E2000

| [1] Inspection standards |  |
|--------------------------|--|
| [2] Tools                |  |

# [1]! Inspection standards

| Item                                          | Criteria                                                                                                    | Applied tool(s)    |
|-----------------------------------------------|----------------------------------------------------------------------------------------------------|--------------------|
| External view<br>Gap/ Difference in<br>height | <ul> <li>When closing the battery cover a gap between the cover and the body shall be less than 0.1 mm.</li> <li>Difference in height between the body and the cover shall be less than 0.2 mm.</li> </ul>                                                           | Vernier caliper    |
| External view                                 | <ul> <li>Check the condition by loading a battery and closing the cover</li> <li>Any conspicuous scratches or dirt shall not be required. Check it by naked eyes under fluorescent lamp or natural sunshine.</li> </ul>                                              | Visual observation |
| Operation-ability/                            |                                                                                                    |                    |
| Operation mode                                | <ul> <li>While operating, any irregularities or irregular noise shall<br/>not be required.</li> <li>Check it by shaking the camera while operating, or by<br/>intentionally lightly hitting the camera on to the linoleum-<br/>laid desk while operating.</li> </ul> | Special battery    |
| Operate-on ability                            | • While operating, any irregularities / Malfunctions shall not                                                                                                    |                    |
| Button(s)                                     | be required.                                                                                                    |                    |
|                                               | No cave-ins of the buttons shall be required.                                                                                                    |                    |
| On the lever, Knob,                           | • When clicking, normal touch shall be required.                                                                                                    |                    |
| command dial                                  | Any outstanding 'caught-in-mechanism' touch or 'rubbed-                                                                                                    |                    |
|                                               | in-mechanism' touch shall not be required.                                                                                                    |                    |
|                                               | Check and observe the condition through normal operation.                                                                                                    |                    |
| Operation touch                               | • While operating, any irregular conditions shall not be                                                                                                    |                    |
| Each cover                                    | required.                                                                                                    |                    |
|                                               | • Opening / closing each cover shall be smoothly made.                                                                                                    |                    |
| Monitor                                       | • Inclined degree of image shall be less than 0.5 degree.                                                                                                    | Photoshop          |
| Shooting image                                |                                                                                                    | Printer            |
| Lens capacity                                 | Wide-end position (Compelling ")                                                                                                    | Dedicated tool(s)  |
| Focal distance                                | 5.8 mm +5% -1%                                                                                                    |                    |
|                                               | • Tele-end position (Compelling ")                                                                                                    |                    |
|                                               | 16.878 mm +1% -5%                                                                                                    |                    |
|                                               | • Wide-end position (Compelling ")                                                                                                    |                    |
| Open aperture F No.                           | F2.8 +6.2% -0.5%                                                                                                    |                    |
|                                               | • Tele-end position (Compelling ")                                                                                                    |                    |
|                                               | F5.22 +9.9% -3.1%                                                                                                    |                    |
| AF                                            | The focus of AF must be fit at the following distance.                                                                                                    | Visual observation |
| Shortest photography                          |                                                                                                    |                    |
| distance                                      | 30cm at each zoom position                                                                                                    |                    |
| Normal                                        | 4cm at macro zoom position                                                                                                    |                    |
| Macro                                         |                                                                                                    |                    |
|                                               |                                                                                                    |                    |
|                                               |                                                                                                    |                    |

| Item                                                                         | Criteria                                                                                                    |                                                                                                    |                                                                                                    | Applied tool(s)                                                                                                    |                                                                    |
|------------------------------------------------------------------------------|----------------------------------------------------------------------------------------------------|----------------------------------------------------------------------------------------------------|----------------------------------------------------------------------------------------------------|----------------------------------------------------------------------------------------------------|--------------------------------------------------------------------|
| AE control<br>AE accuracy<br>Difference of Tele-Wide                         | ±0.5EV or less (Check at each luminance level for the viewer<br>of 5100K.)                                                                                                    |                                                                                                    |                                                                                                    | Viewer                                                                                                    |                                                                    |
| Shooting with a speed light<br>Guide No.# (ISO100\$ m)<br>Red eye pre-firing | ±0.31<br>• FU<br>(C<br>pe<br>• Pr<br>(W                                                                                                    | ULL 6.8 ±0.4<br>harge for 10<br>rform measu<br>e-firing mus<br>/hile changi                                                                                                    | 4EV<br>9 seconds wi<br>1 rement with<br>t be done at<br>ng the mode                                                                                                    | th the full-charged battery and<br>hin 1 second.)<br>red eye mode.<br>c, check that the lamp does not                                                                                                    | Flash meter,<br>Special battery,<br>Visual Observation             |
| Recycle time<br>The shutter unable to<br>release                             | <ul> <li>The recycle time shall be within 8 sec.</li> <li>While lightly pressing the shutter release button, the red LED shall blink.<br/>Then, the shutter shall not be released.<br/>Unless it is in flashing mode, or the charged condition is not enough, LED blinking mode and shutter release lock</li> </ul>                                                                                                    |                                                                                                    |                                                                                                    |                                                                                                    |                                                                    |
| Fiasii                                                                       | <ul> <li>can not work.</li> <li>In response to any button operations for some functions,<br/>light impact from outside, or shutter release, unexpected<br/>flashing shall not be required.</li> </ul>                                                                                                    |                                                                                                    |                                                                                                    | EIAJ chart                                                                                                    |                                                                    |
| Quality of image<br>Resolution                                               | <ul> <li>The solution shall be in compliance with the following values.</li> <li>Horizontal center : 750lines <ul> <li>Vertical center : 750lines</li> <li>Horizontal line(s) at each corner : 500ines</li> <li>Vertical line(s) at each corner : 500lines</li> </ul> </li> <li>Set the conditions of 'Fine as the quality of image', 'AWB', and A mode, 0.3 m of a distance from the chart' and equipping the 5100K viewer, <ul> <li>a subject shall be taken in the full range of angle of view.</li> <li>Then, its recorded image data file shall be opened by the</li> </ul> </li> </ul> |                                                                                                    |                                                                                                    | 5100K viewer<br>Photoshop                                                                                                    |                                                                    |
|                                                                              | W<br>Ye<br>R<br>• See<br>'C<br>• Ec<br>the<br>Th<br>de<br>Us<br>are                                                                                                    | R<br>166-278<br>185-227<br>144-206<br>t the conditi<br>enter-weigh<br>uip the char<br>e full range of<br>the conditi<br>enter-weigh<br>uip the char<br>e full range of<br>the char<br>e full range of<br>the char<br>e full range of the char<br>e full range of the char<br>e full range of the char<br>e full range of the char<br>e full range of the char<br>e full range of the full range of the char<br>e full range of the char<br>e full range of the char<br>e full range of the full range of the full ran | re Photoshop<br>ving.<br><u>G</u><br>161-271<br>138-170<br>4-36<br>ons of 'Fine<br>ted', and Au<br>t with the 51<br>of angle of v<br>e recorded in<br>ware Photosi<br>quee tool (M<br>icture eleme | B         158-272         8-50         20-50         as the quality of image', 'AWB', to mode.         100K viewer and take a subject in riew.         nage data file through the hop.         1), pick up the image's central nt, and read the histogram's RGB. | Color bar chart<br>5100K viewer<br>Photoshop<br>Visual observation |

| Item                                                    | Criteria                                                                                                    | Applied tool(s)                                              |
|---------------------------------------------------------|----------------------------------------------------------------------------------------------------|--------------------------------------------------------------|
| LCD and others<br>Monitor LCD<br>Self-timer             | <ul> <li>External view</li> <li>No vignetting or shading on the LCD shall be required.</li> <li>Inclination between the monitor and the monitor frame shall not be so outstanding.</li> <li>Field of view</li> <li>Through-the-monitor image :96 to 100 %</li> <li>Play-back image : 98 to 100 %</li> <li>Bright pixels or dim pixels on LCD</li> <li>Bright pixels: 3 pieces or less</li> <li>Dim pixels: 9 pieces or less</li> <li>Bright pixels: Visible normally throught 5% ND filter</li> <li>Dim pixels: Visible normally</li> <li>10 ± 3 sec.</li> <li>Blinks 9 times and lights for 1 second.</li> </ul> | Visual<br>observation<br>Visual Observation<br>Stop watch    |
| Electrical Characterstics<br>For consumption<br>current | <ul> <li>Stand-by</li> <li>Less than 0.2 mA while turning off the main powerswitch.<br/>Measure the consumption current value with a dummy battery pack.Start-up</li> <li>Select 'AUTO' from the select dial and check that any image appears on the LCD.<br/>Then, leave it for 15 sec. or a bit longer and then measure the consumption current value.<br/>The value shall be less than 1A.</li> </ul>                                                                                                    | Standard<br>power supply<br>Ammeter<br>Dummy battery<br>pack |
| For battery-check<br>voltage                            | <ul> <li>Level 1(Half battery mark)</li> <li>4.6 ± 0.2 V<br/>Voltage when the power supply voltage is lowered and the<br/>half battery mark is lit on LCD</li> <li>Level 2 (The battery mark blinks)</li> <li>4.0 ± 0.2 V<br/>Voltage when the power supply voltage is lowered and the<br/>consumed battery warning is lit on LCD</li> </ul>                                                                                                    |                                                              |

## ! " # \$ %& ' ( ) ) Tool List

"#\$%&'

" # New tool

| - | & '()<br>Tool No.     | * + + ,<br>Name                                | F + G<br>Remarks |
|---|-----------------------|------------------------------------------------|------------------|
|   | J63070 (100-240Volts) | / 0 1 / 2 / + 5100K<br>Colour Viwer 5100K      | H I<br>Common    |
|   | J63056                | 3 4 5 6 7 8 / 9<br>Chart for Colour Adjustment | H I<br>Common    |
|   | J63077 "              | ND: ; < = / 1.2<br>ND filter 1.2<br>ND 1. 2    | E2000            |
|   | J65044 "              | > 8 ? @A / B C D E : 9<br>Calibration Software | E2000            |

### "#\$%&'

" # New tool

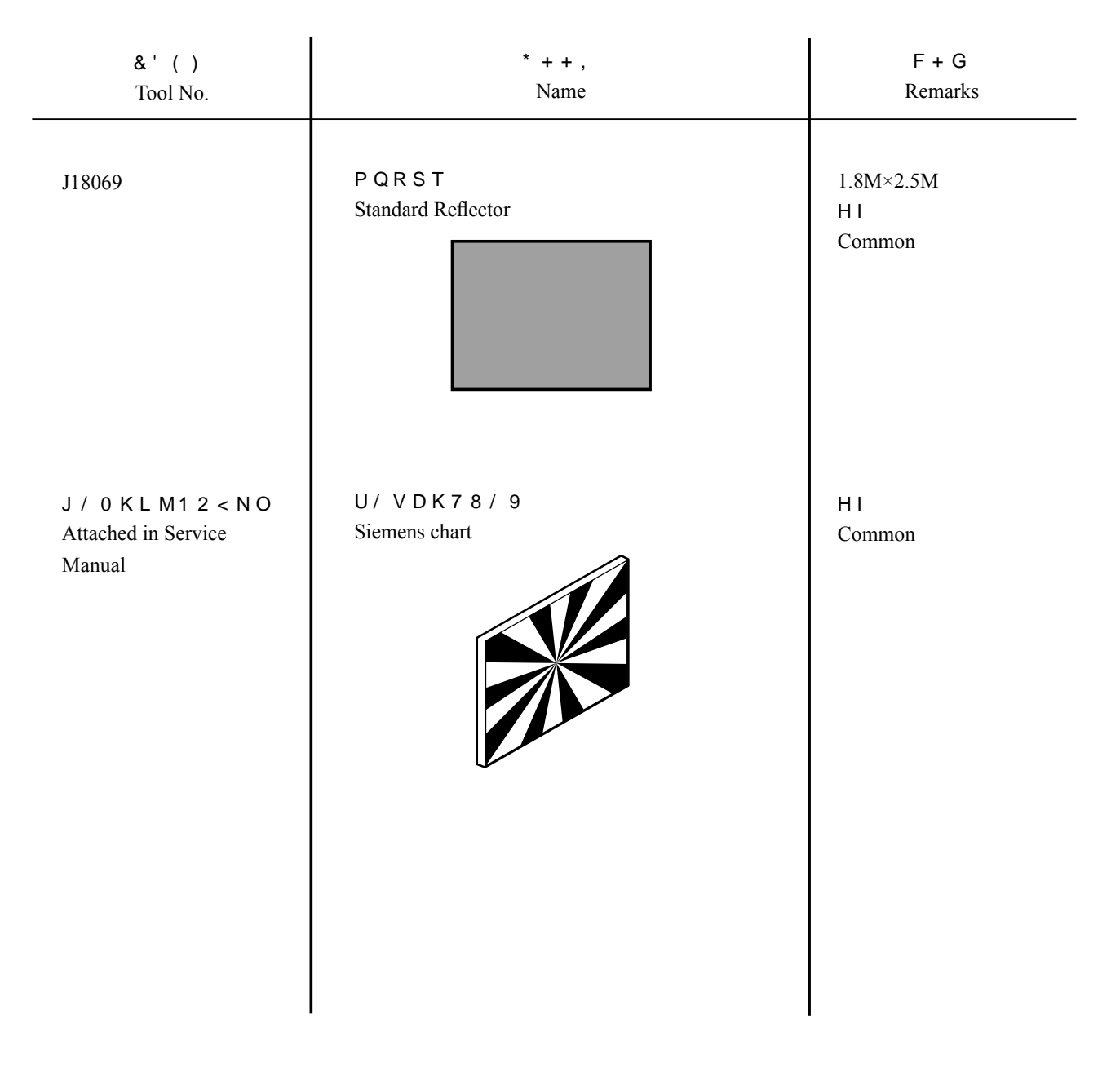

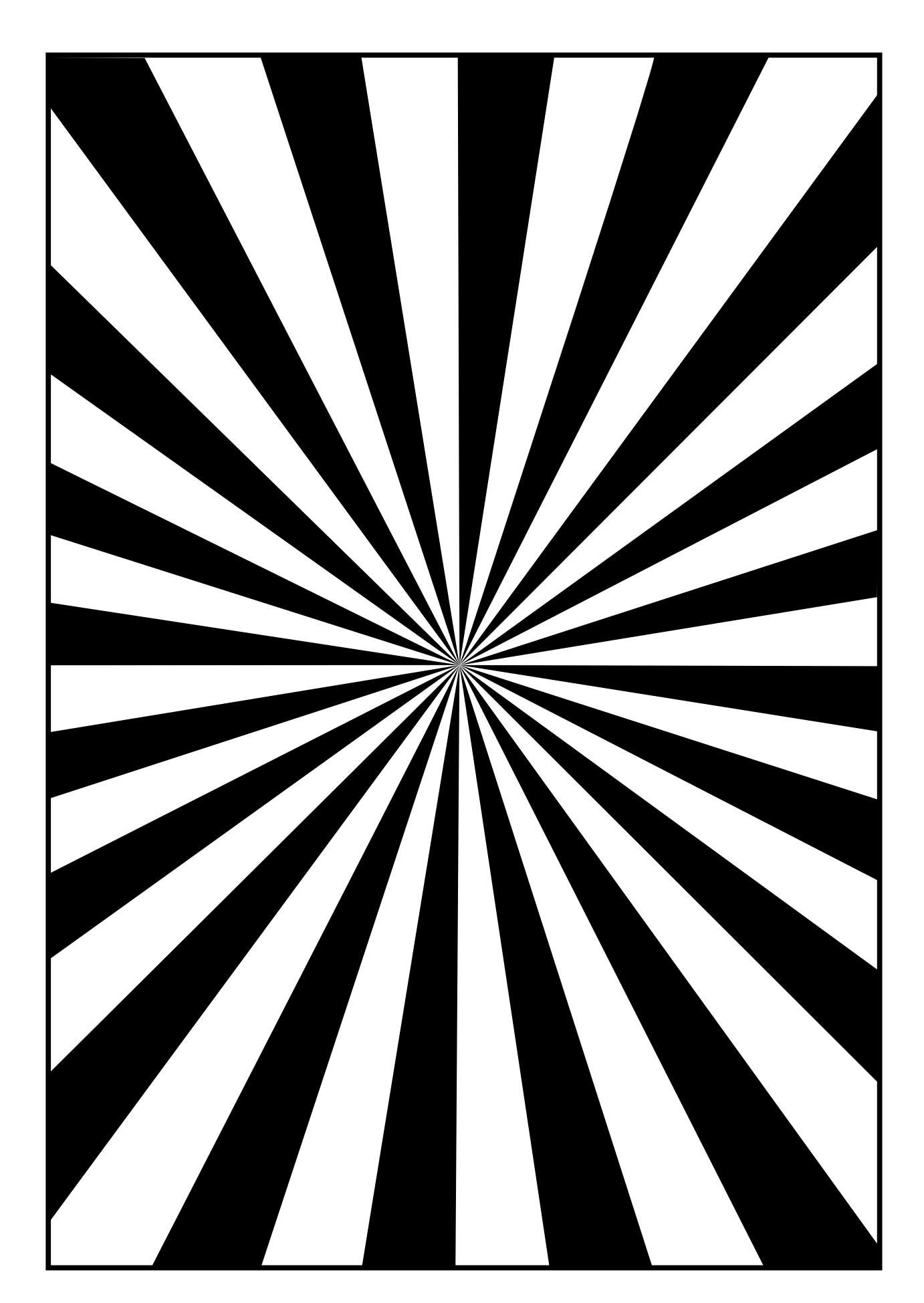

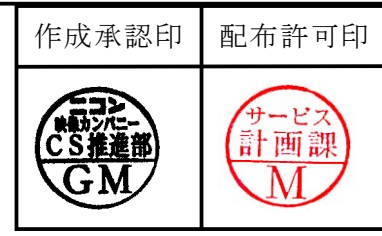

# *Nikon* COOLPIX 2000

VAA12001(J) VAA12002(U) VAA12003(EP) VAA12004(EN)

| <u>P A</u> | RΤ | S | LI | <u>S</u> T |
|------------|----|---|----|------------|
| 修          | 理  | 部 | 品  | 表          |

### Nikon Corporation Tokyo, Japan

Copyrigh © 2002 by Nikon Corporation. All Rights Reserved. 無断転載を禁ず!!

Recycled paper 再生紙を使用しています

Printed in Japan July 2002

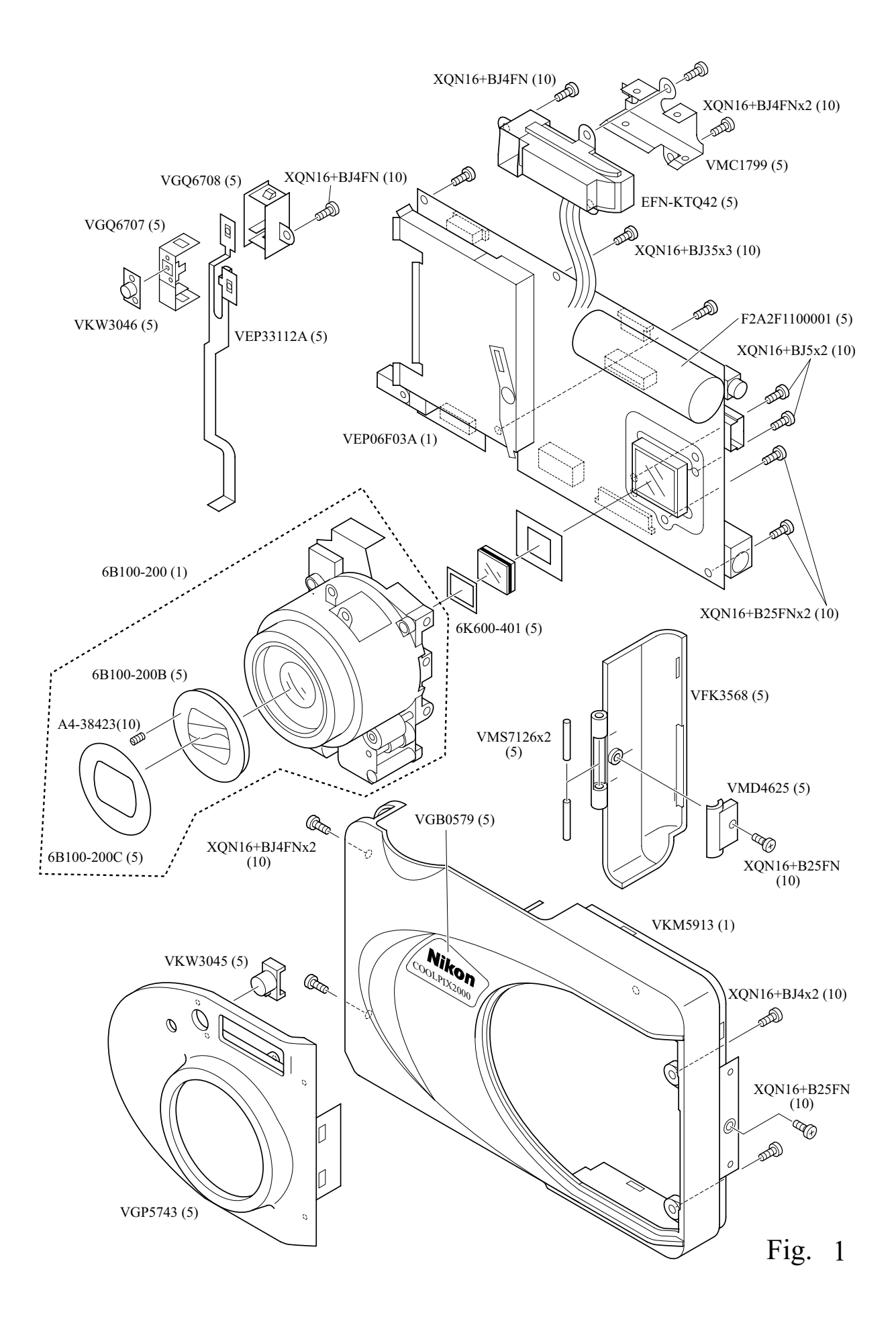

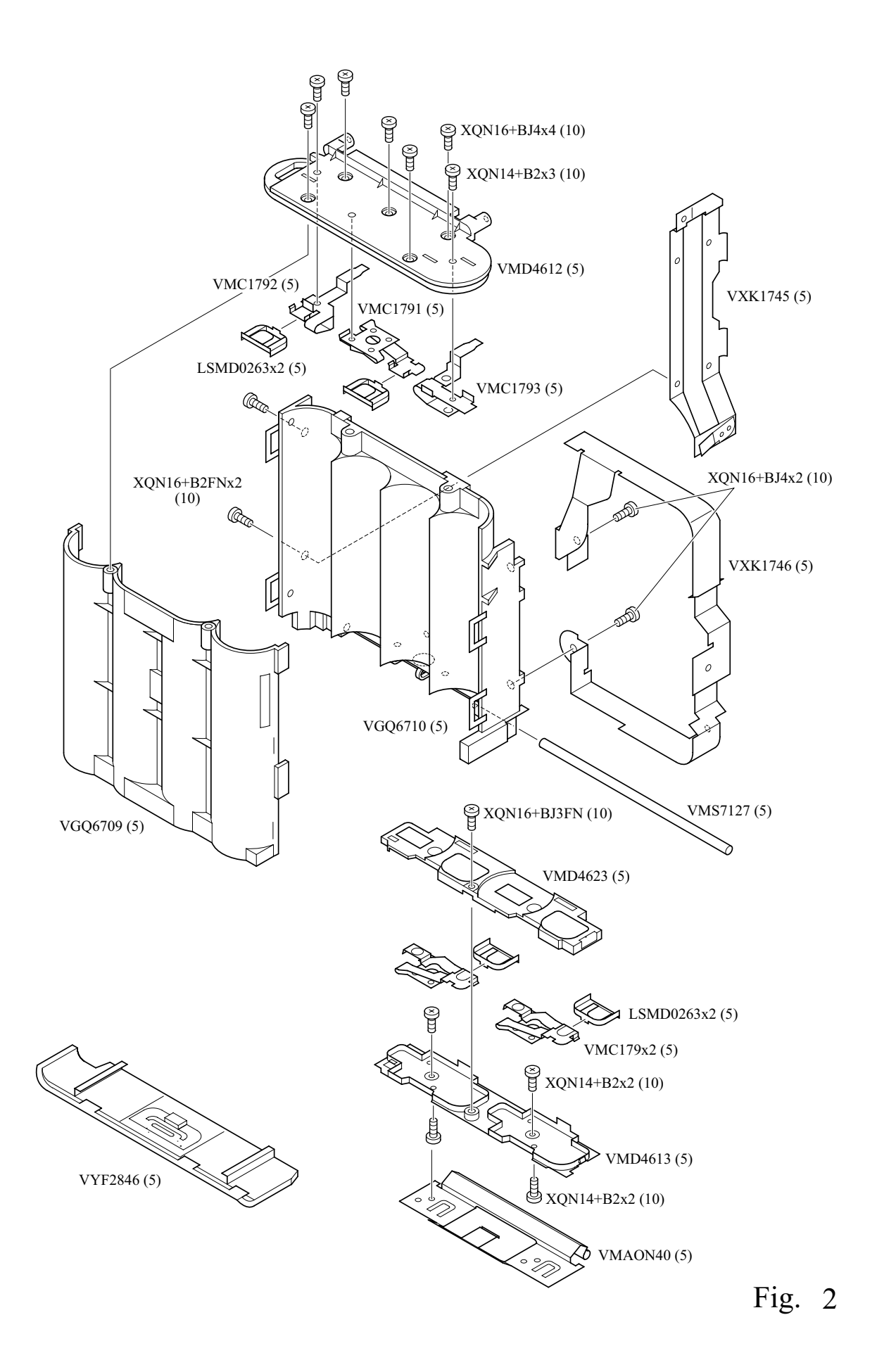

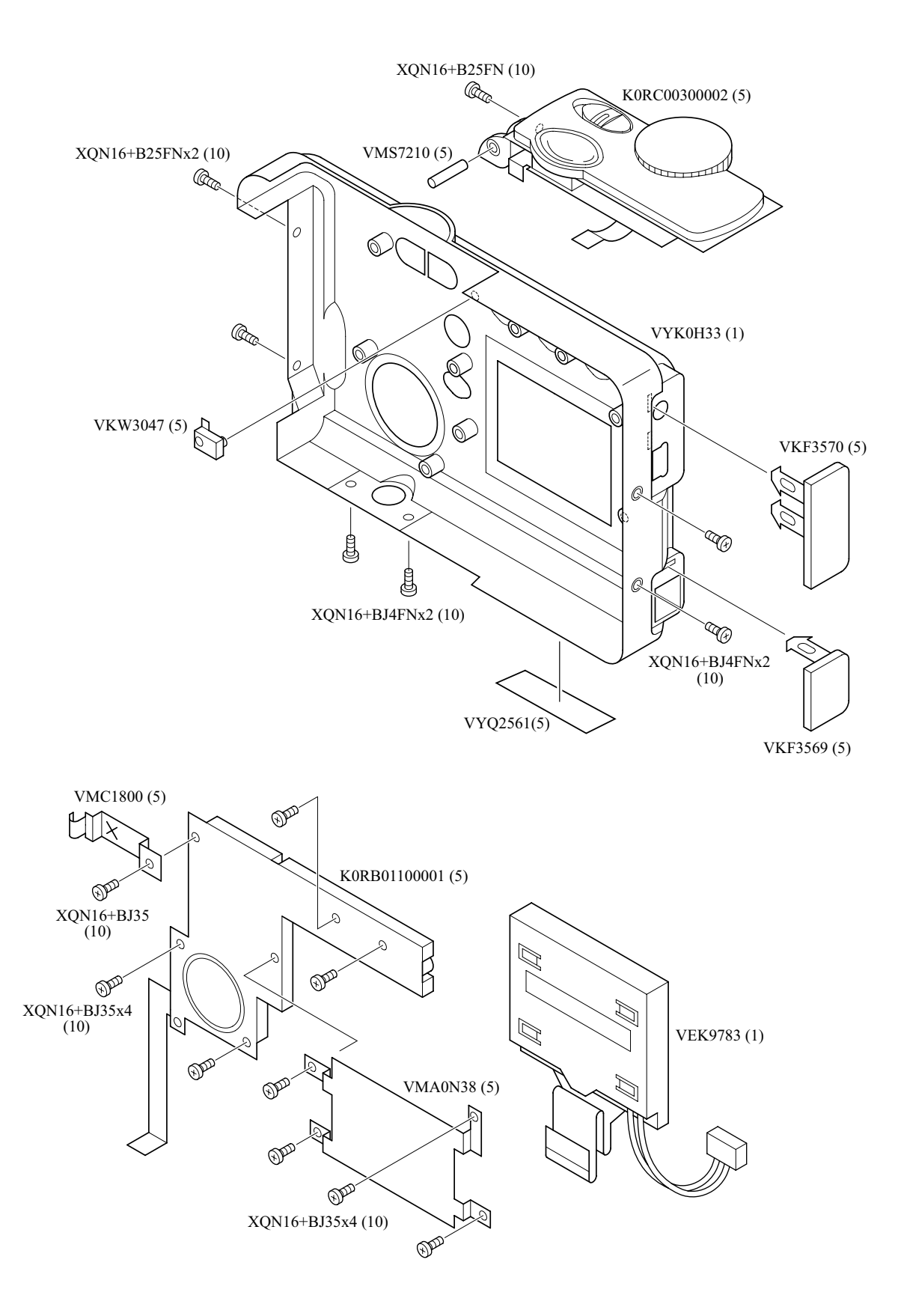

Fig. 3

| Parts List   |                |             |                     | E2000         |            |               |                       |                |         |
|--------------|----------------|-------------|---------------------|---------------|------------|---------------|-----------------------|----------------|---------|
| Part Number  | Part Code      | 名称          | Part Name           | Pcs,<br>/Unit | fig<br>No. | Main Assembly | Term<br>of<br>Deliver | Q'ty/<br>Order | Remarks |
| EFN-KTQ42    | (EFN-KTQ42)    | ストロボユニット    | STROBE UNIT         | 1             | 1          | VEP06F03A     | OΔ                    | 5              |         |
| F2A2F1100001 | (F2A2F1100001) | コンデンサー      | CAPACITOR           | 1             | 1          | VEP06F03A     | OΔ                    | 5              |         |
| KORB01100001 | (KORB01100001) | 背面 操作部ユニット  | REAR OPERATION UNIT | 1             | 3          |               | 0                     | 5              |         |
| K0RC00300002 | (KORC00300002) | 上部 操作部ユニット  | TOP OPERATION UNIT  | 1             | 3          |               | 0                     | 5              |         |
| LSMD0263     | (LSMD0263)     | プロテクター      | PROTECTOR           | 4             | 2          |               | 0                     | 5              |         |
| SS060-21     | (SS060-21)     | SB プロテクター   | SB PROTECTOR        | 1             | 1          | EFN-KTQ42     | OΔ                    | 5              |         |
| VDL1326      | (VDL1326)      | オプティカルフィルター | OPTICAL FILTER      | 1             | 1          |               | 0                     | 5              |         |
| VEK9783      | (VEK9783)      | LCD部組       | LCD UNIT            | 1             | 3          |               | 0                     | 1              |         |
| VEP06F03A    | (VEP06F03A)    | メインC. B. A  | MAIN C.B.A.         | 1             | 1          |               | 0                     | 1              |         |
| VEP33112A    | (VEP33112A)    | フロントFPCユニット | FRONT FPC UNIT      | 1             | 1          |               | 0                     | 5              |         |
| VGB0579      | (VGB0579)      | 銘板          | NIKON BADGE         | 1             | 1          |               | 0                     | 5              |         |
| VGP5743      | (VGP5743)      | パネル         | DECORATION PANEL    | 1             | 1          |               | 0                     | 5              |         |
| VGQ6707      | (VGQ6707)      | センサーカバー     | PHOTO SENSOR COVER  | 1             | 1          |               | 0                     | 5              |         |
| VGQ6708      | (VGQ6708)      | センサーホルダー    | PHOTO SENSOR HOLDER | 1             | 1          |               | 0                     | 5              |         |
| VGQ6709      | (VGQ6709)      | バッテリーケース前   | BATTERY CASE FRONT  | 1             | 2          |               | 0                     | 5              |         |
| VGQ6710      | (VGQ6710)      | バッテリーケース後   | BATTERY CASE REAR   | 1             | 2          |               | 0                     | 5              |         |
| VKF3568      | (VKF3568)      | CFカバー       | CF COVER            | 1             | 1          |               | 0                     | 5              |         |

| Parts List  | Parts List E2000 |               |                         |               |            |                          |                | VAA12001-R.3580.A |
|-------------|------------------|---------------|-------------------------|---------------|------------|--------------------------|----------------|-------------------|
| Part Number | Part Code        | 名称            | Part Name               | Pcs,<br>/Unit | fig<br>No. | Main Assembly Of Deliver | Q'ty/<br>Order | Remarks           |
| VKF3569     | (VKF3569)        | DCジャックカバー     | DC JACK COVER           | 1             | 3          | 0                        | 5              |                   |
| VKF3570     | (VKF3570)        | V/USBジャックホルダー | V OUT/USB JACK COVER    | 1             | 3          | 0                        | 5              |                   |
| VKM5913     | (VKM5913)        | 前カバー          | FRONT CASE              | 1             | 1          | 0                        | 1              |                   |
| VKW3045     | (VKW3045)        | センサーパネル       | PHOTO SENSOR PANEL      | 1             | 1          | 0                        | 5              |                   |
| VKW3046     | (VKW3046)        | セルフタイマーLEDパネル | SELF-TIMER LED PANEL    | 1             | 1          | 0                        | 5              |                   |
| VKW3047     | (VKW3047)        | チャージLEDパネル    | CHARGE LED PANEL        | 1             | 3          | 0                        | 5              |                   |
| VMAON38     | (VMAON38)        | LCDホルダー       | LCD HOLDER              | 1             | 3          | 0                        | 5              |                   |
| VMAON39     | (VMAON39)        | レンズフレーム       | LENS FRAME UNIT         | 1             | 2          | 0                        | 5              |                   |
| VMAON40     | (VMAON40)        | バッテリーカバーヒンジ   | BATTERY COVER HINGE     | 1             | 2          | 0                        | 5              |                   |
| VMC1791     | (VMC1791)        | バッテリーターミナル    | BATTERY TERMINAL COMMON | 3             | 2          | 0                        | 5              |                   |
| VMC1792     | (VMC1792)        | バッテリーターミナル+   | BATTERY TERMINAL +      | 1             | 2          | 0                        | 5              |                   |
| VMC1793     | (VMC1793)        | バッテリーターミナルー   | BATTERY TERMINAL -      | 1             | 2          | 0                        | 5              |                   |
| VMC1799     | (VMC1799)        | アースバネ         | STROBE EARTH SPRING     | 1             | 1          | 0                        | 5              |                   |
| VMC1800     | (VMC1800)        | アースバネ         | REAR EARTH SPRING       | 1             | 3          | 0                        | 5              |                   |
| VMD4612     | (VMD4612)        | トップコンタクトベース   | TOP CONTACT BASE        | 1             | 2          | 0                        | 5              |                   |
| VMD4613     | (VMD4613)        | 底コンタクトベース     | BOTTOM CONTACT BASE     | 1             | 2          | 0                        | 5              |                   |
| VMD4623     | (VMD4623)        | ターミナルカバー      | TERMINAL COVER          | 1             | 2          | 0                        | 5              |                   |
|             |                  |               |                         |               |            |                          |                |                   |

| Parts List   | rts List E2000 |              |                                |               |            |                          | VAA12001-R.3580.A |         |
|--------------|----------------|--------------|--------------------------------|---------------|------------|--------------------------|-------------------|---------|
| Part Number  | Part Code      | 名称           | Part Name                      | Pcs,<br>/Unit | fig<br>No. | Main Assembly Of Deliver | Q'ty/<br>Order    | Remarks |
| VMD4625      | (VMD4625)      | ホルダー軸        | SHAFT HOLDER                   | 1             | 3          | 0                        | 5                 |         |
| VMS7126      | (VMS7126)      | CFカバー軸       | CF COVER SHAFT                 | 2             | 3          | 0                        | 5                 |         |
| VMS7127      | (VMS7127)      | バッテリーカバー軸    | BATTERY COVER SHAFT            | 1             | 2          | 0                        | 5                 |         |
| VMS7210      | (VMS7210)      | ストラップ軸       | STRAP SHAFT                    | 1             | 3          | 0                        | 5                 |         |
| VMX3221      | (VMX3221)      | CCDゴム        | CCD RUBBER                     | 1             | 1          | 0                        | 5                 |         |
| VXK1745      | (VXK1745)      | アース接片        | CF EARTH PLATE UNIT            | 1             | 2          | 0                        | 5                 |         |
| VYF2846      | (VYF2846)      | バッテリーカバー     | BATTERY COVER UNIT             | 1             | 2          | 0                        | 5                 |         |
| VYKOH33      | (VYK0H33)      | 背面ケース部組      | REAR CASE UNIT                 | 1             | 3          | 0                        | 1                 |         |
| VYQ2561      | (VYQ2561)      | 定格銘板 製品番号シール | RATING PLATE & SERIAL NO. SEAL | 1             | 3          | 0                        | 5                 |         |
| XQN14+B2     | (XQN14+B2)     | SCREW        | SCREW                          | 7             | 2          | 0                        | 10                |         |
| XQN16+B25FN  | (XQN16+B25FN)  | SCREW        | SCREW                          | 6             | 1, 3       | 0                        | 10                |         |
| XQN16+B2FN   | (XQN16+B2FN)   | SCREW        | SCREW                          | 2             | 2          | 0                        | 10                |         |
| XQN16+BJ25FN | (XQN16+BJ25FN) | SCREW        | SCREW                          | 1             | 3          | 0                        | 10                |         |
| XQN16+BJ35   | (XQN16+BJ35)   | SCREW        | SCREW                          | 14            | 1, 3       | 0                        | 10                |         |
| XQN16+BJ3FN  | (XQN16+BJ3FN)  | SCREW        | SCREW                          | 1             | 2          | 0                        | 10                |         |
| XQN16+BJ4    | (XQN16+BJ4)    | SCREW        | SCREW                          | 7             | 1, 2       | 0                        | 10                |         |
| XQN16+BJ4FN  | (XQN16+BJ4FN)  | SCREW        | SCREW                          | 8             | 1, 3       | 0                        | 10                |         |
|              |                |              |                                |               |            |                          |                   |         |

| Parts List  | Parts List E2000 |        |   |            |               | VAA12001-R.3580.A |                          |                |         |
|-------------|------------------|--------|---|------------|---------------|-------------------|--------------------------|----------------|---------|
| Part Number | Part Code        | 名      | 称 | Part Name  | Pcs,<br>/Unit | fig<br>No.        | Main Assembly of Deliver | Q'ty/<br>Order | Remarks |
| XQN16+BJ5   | (XQN16+BJ5)      | SCREW  |   | SCREW      | 2             | 1                 | 0                        | 10             |         |
| 6B100-200   | (6B100-200)      | 鏡筒ユニット |   | LENS UNIT  | 1             | 1                 | 0                        | 1              |         |
| 6B100-200B  | (6B100-200B)     | バリア    |   | BARRIER    | 1             | 1                 | 0                        | 5              |         |
| 6B100-200C  | (6B100-200C)     | 銘板     |   | MANE PLATE | 1             | 1                 | 0                        | 5              |         |
| * 6K600-401 | (6K600-401)      | LP前絞り  |   | LPF SPACER | 1             | 1                 | 0                        | 5              |         |
| A4-38423    | (A4-38423)       | SCREW  |   | SCREW      | 1             | 1                 | 0                        | 10             |         |
|             |                  |        |   |            |               |                   |                          |                |         |
|             |                  |        |   |            |               |                   |                          |                |         |
|             |                  |        |   |            |               |                   |                          |                |         |
|             |                  |        |   |            |               |                   |                          |                |         |
|             |                  |        |   |            |               |                   |                          |                |         |
|             |                  |        |   |            |               |                   |                          |                |         |
|             |                  |        |   |            |               |                   |                          |                |         |
|             |                  |        |   |            |               |                   |                          |                |         |
|             |                  |        |   |            |               |                   |                          |                |         |
|             |                  |        |   |            |               |                   |                          |                |         |
|             |                  |        |   |            |               |                   |                          |                |         |
|             |                  |        |   |            |               |                   |                          |                |         |
|             |                  |        |   |            |               |                   |                          |                |         |
|             |                  |        |   |            |               |                   |                          |                |         |